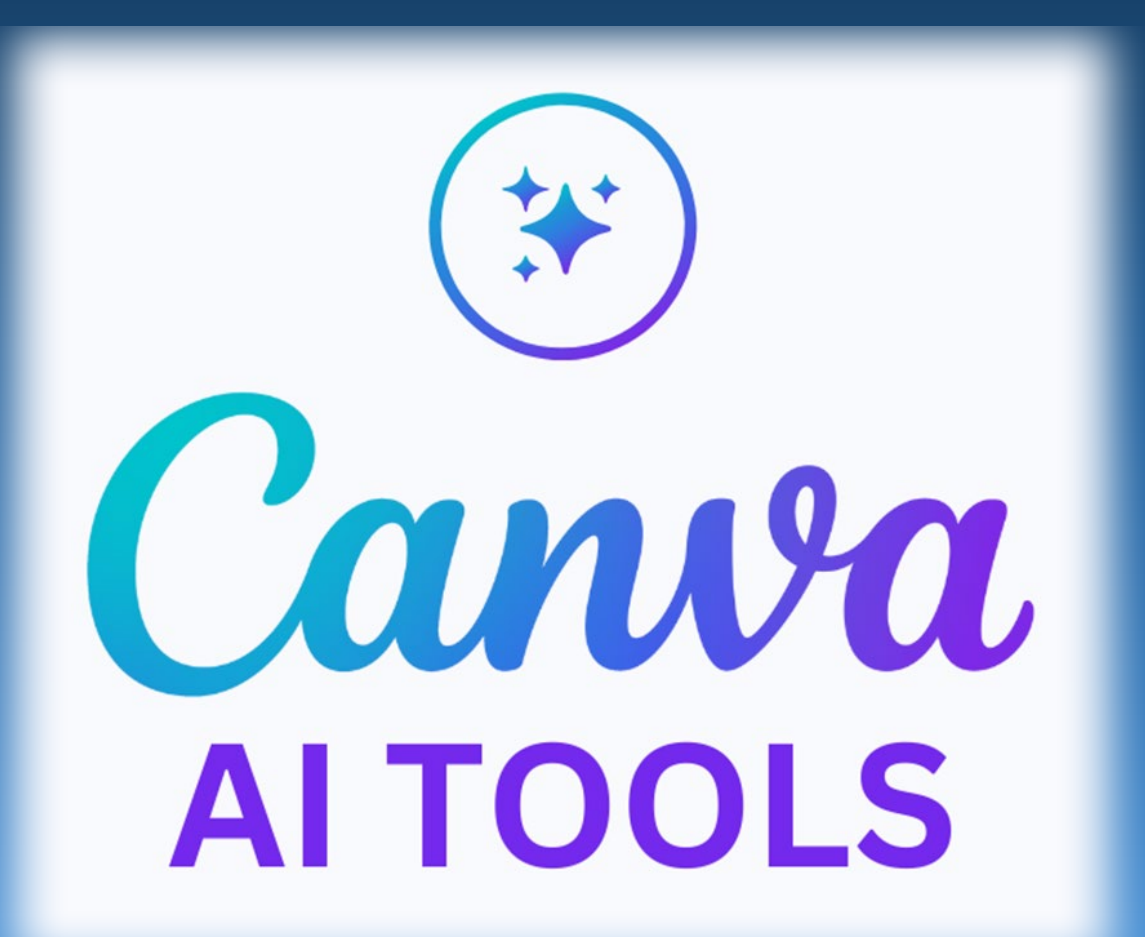

### **ANIMATED DRAWINGS**

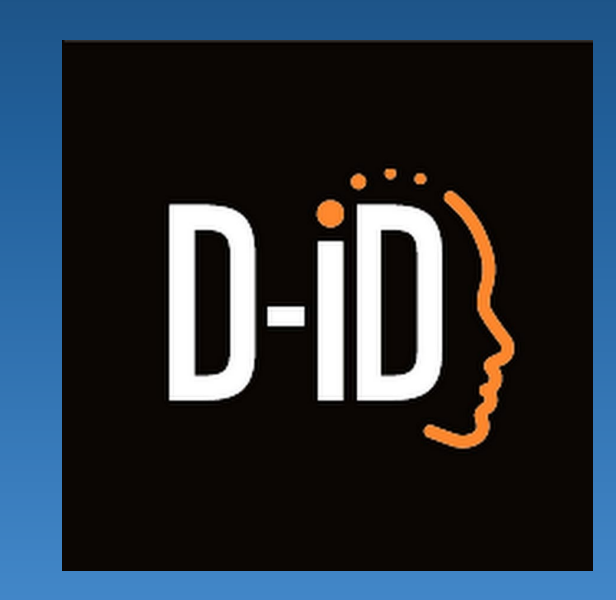

# 3. Image to Video

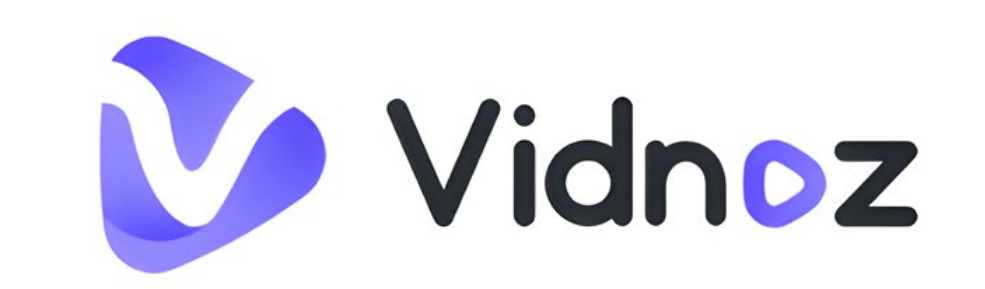

ΠΟΛΥΖΩΗΣ ΜΠΑΜΠΟΥΡΑΣ -- 11° ΔΗΜΟΤΙΚΟ ΣΧΟΛΕΙΟ ΠΑΛΑΙΟΥ ΦΑΛΗΡΟΥ «ΕΛΕΝΗ ΓΛΥΚΑΤΖΗ ΑΡΒΕΛΕΡ»

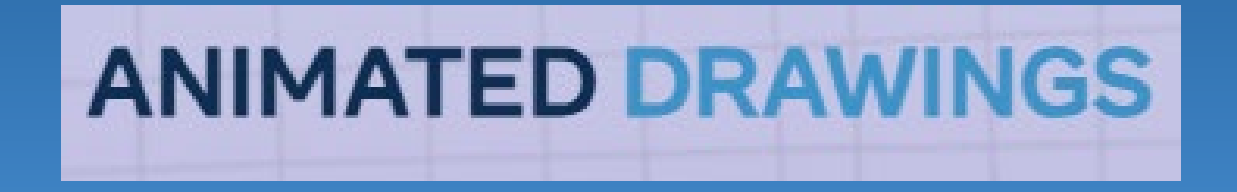

ΠΟΛΥΖΩΗΣ ΜΠΑΜΠΟΥΡΑΣ -- 11° ΔΗΜΟΤΙΚΟ ΣΧΟΛΕΙΟ ΠΑΛΑΙΟΥ ΦΑΛΗΡΟΥ «ΕΛΕΝΗ ΓΛΥΚΑΤΖΗ ΑΡΒΕΛΕΡ?

# Τι είναι ;

Το Animated Drawings της Meta είναι μια εφαρμογή που μπορεί να δώσει κίνηση σε απλές παιδικές ζωγραφιές.

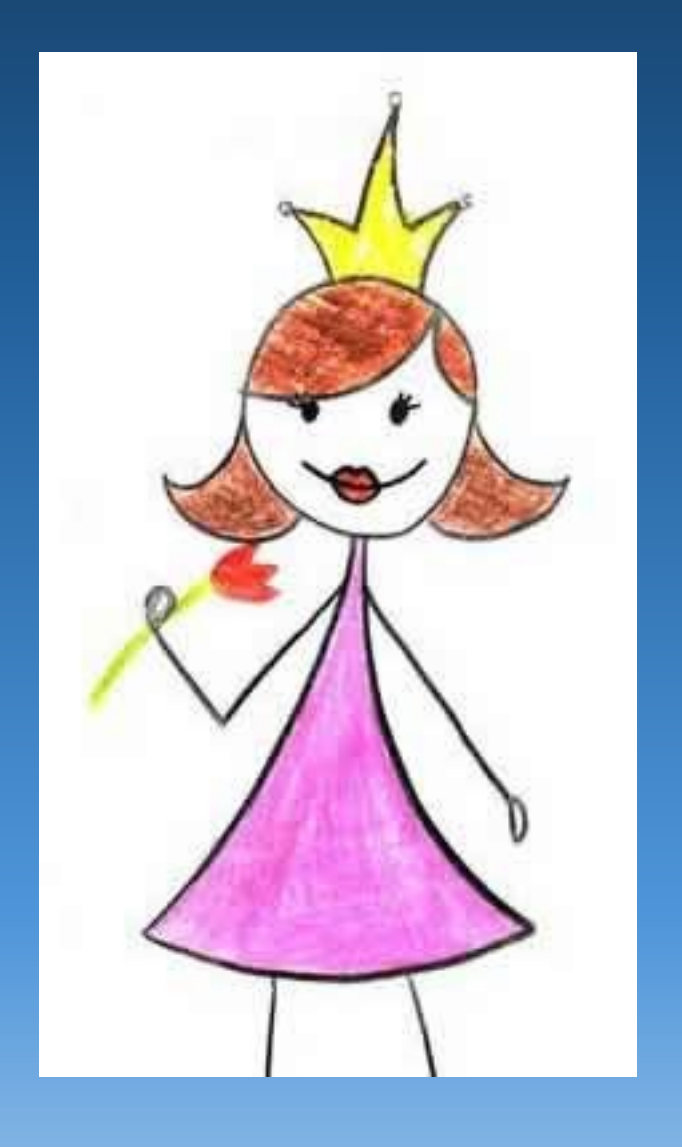

ΠΟΛΥΖΩΗΣ ΜΠΑΜΠΟΥΡΑΣ -- 11° ΔΗΜΟΤΙΚΟ ΣΧΟΛΕΙΟ ΠΑΛΑΙΟΥ ΦΑΛΗΡΟΥ «ΕΛΕΝΗ ΓΛΥΚΑΤΖΗ ΑΡΒΕΛΕΡ»

#### Πατάμε στο κουμπί "Upload Photo" και ανεβάζουμε μια ζωγραφιά παιδιού που την έχουμε ψηφιοποιήσει.

#### STEP 1/4

#### **UPLOAD A DRAWING**

Upload a drawing of **ONE** character, where the arms and legs don't overlap the body (see examples).

#### START WITH AN EXAMPLE

Feel free to try the demo by clicking on one of the following example images.

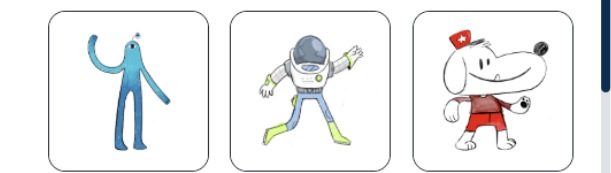

#### CHECKLIST

Ø Make sure the character is drawn on a white piece of paper without lines, wrinkles, or tears.

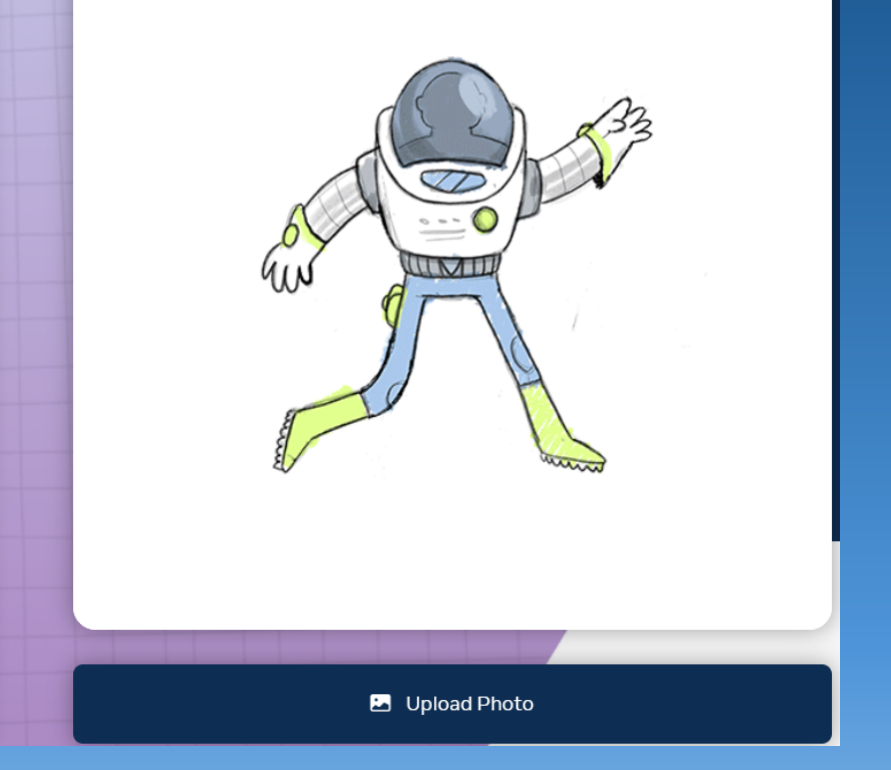

#### Επιλέγω τη ζωγραφιά που θέλω και πατάω

#### Next.

Η εφαρμογή θα αναζητήσει τα όρια του σχεδίου που ανεβάσαμε. Στα όρια αυτά θα γίνει η κίνηση των μελών του... σώματος. Πατάμε πάλι Next.

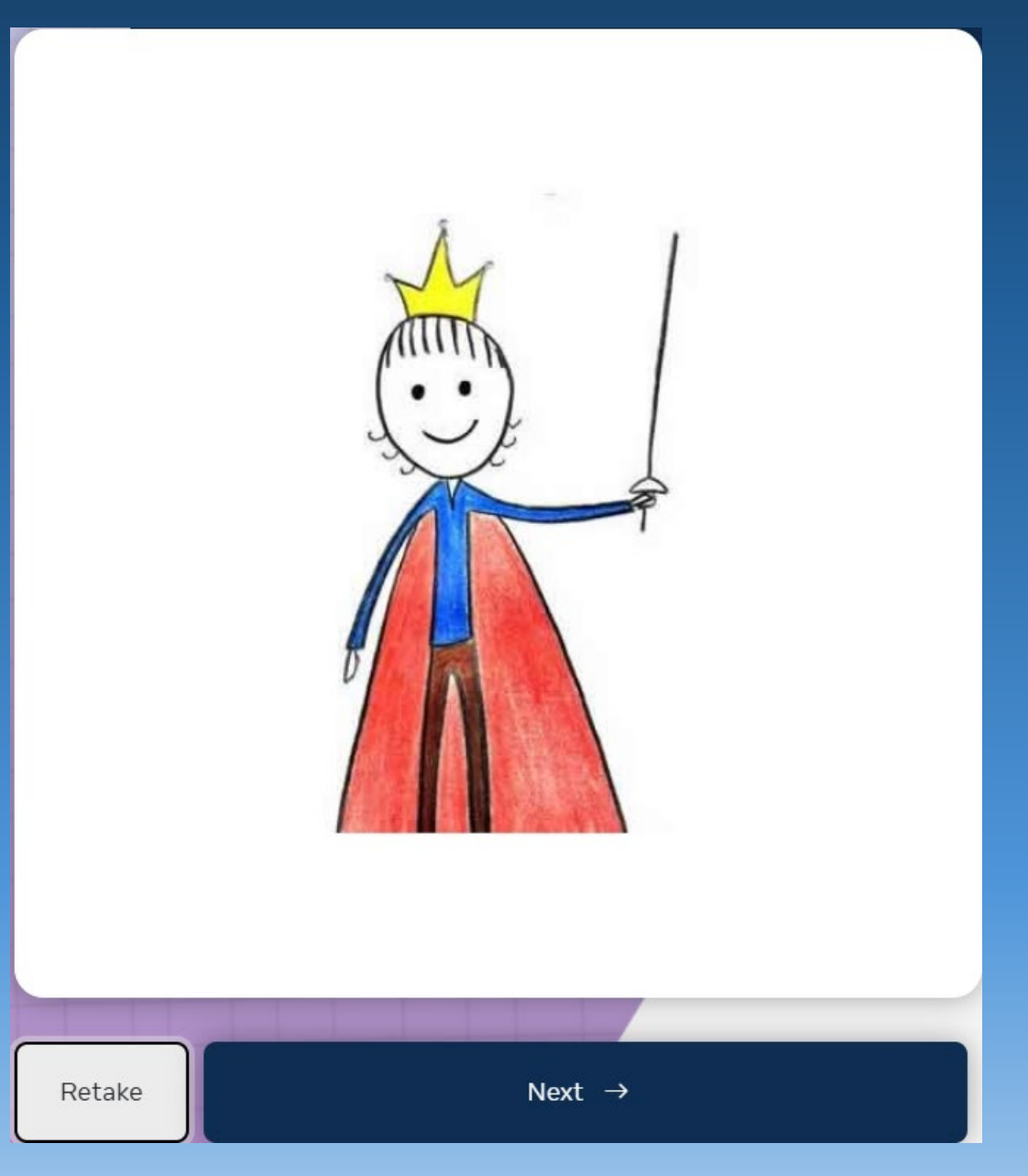

#### Adjust by dragging the points

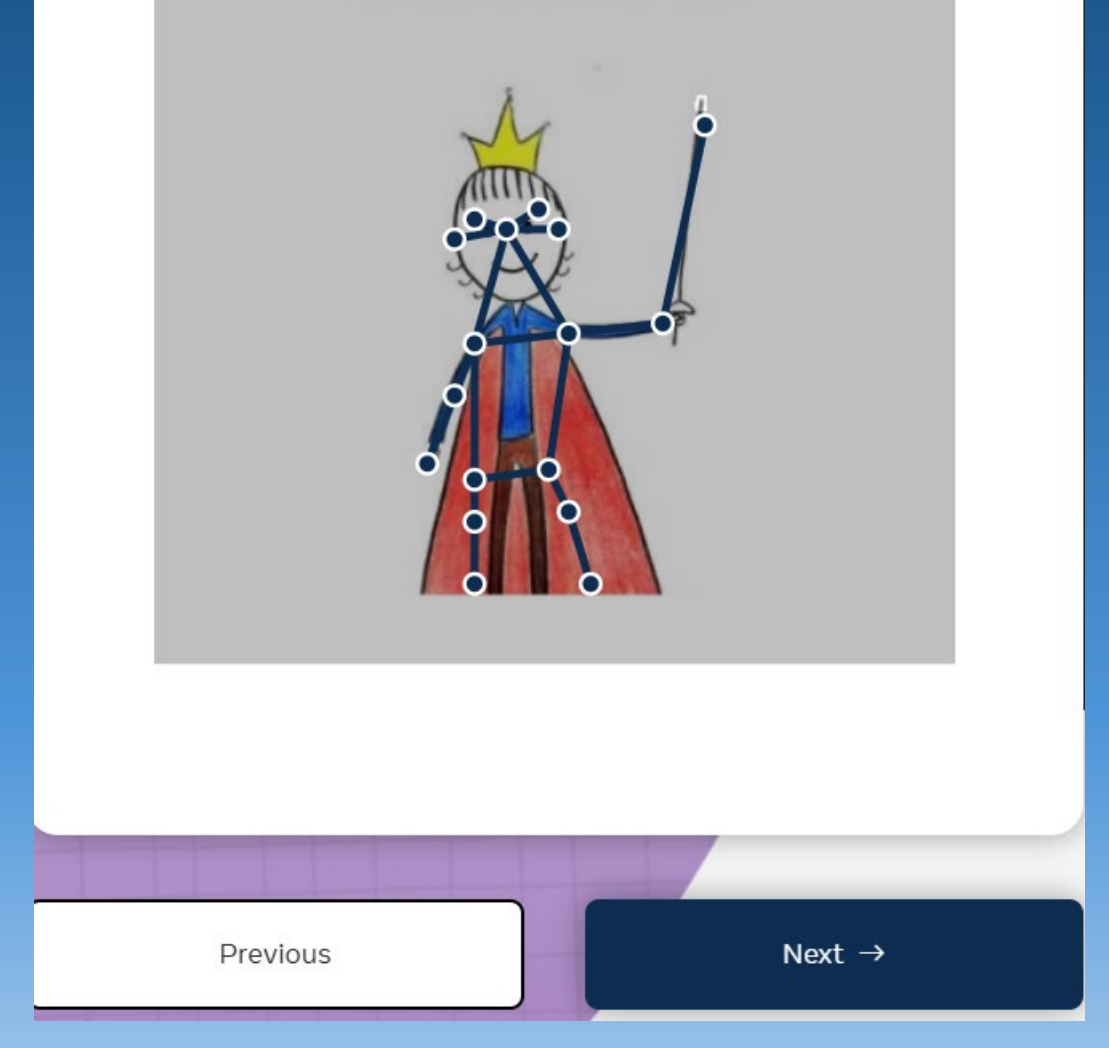

Η εφαρμογή θα ξεχωρίσει κατ' αρχήν τη φιγούρα από το background και στη συνέχεια θα εμφανίσει τα σημεία που μπορούν να κινηθούν.

Μπορούμε να βοηθήσουμε μετακινώντας τα σημεία κίνησης στη σωστή θέση.

Πατάμε Next.

Από αριστερά **επιλέγουμε το είδος της κίνησης** που θέλουμε ν α κάνει το σκίτσο μας και θα τη δούμε στο δεξί μέρος της οθόνης μας.

#### **ADD ANIMATION**

Choose one of the motions below to see your character perform it!

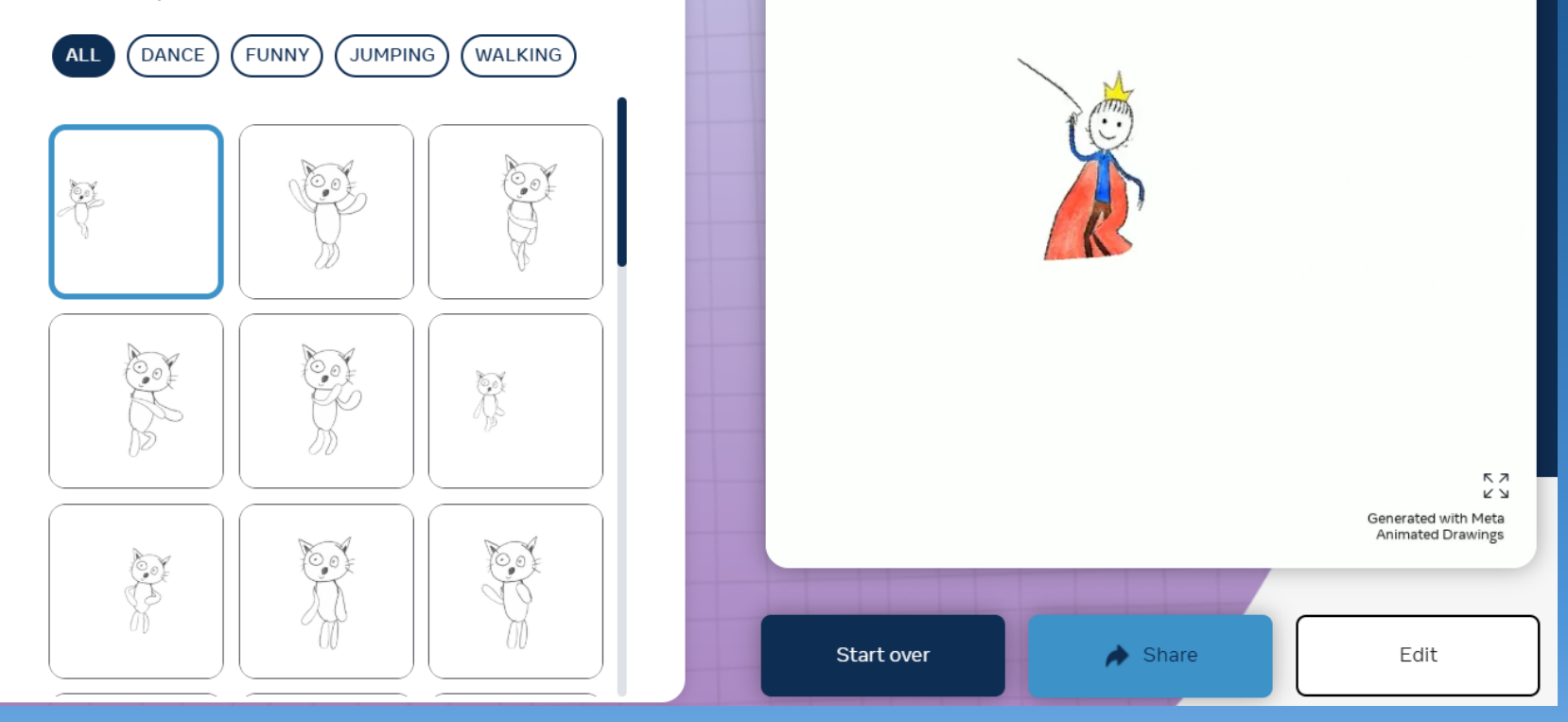

Πατώντας το κουμπί Share μπορούμε είτε να το αντιγράψουμε (επιλογή επάνω δεξιά) στον υπολογιστή μας είτε να το στείλουμε σε όποιον / όποια θέλουμε.

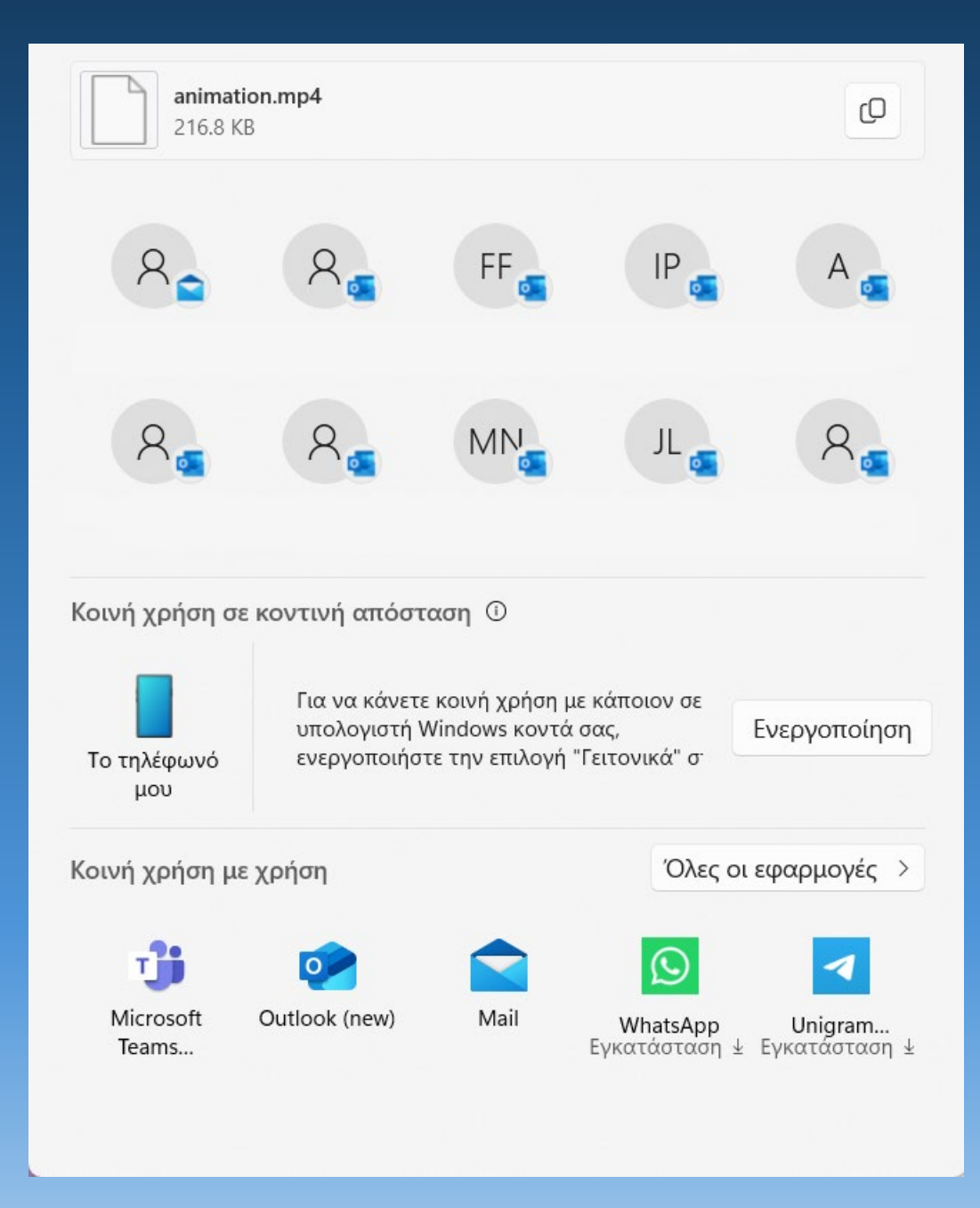

ΠΟΛΥΖΩΗΣ ΜΠΑΜΠΟΥΡΑΣ -- 11° ΔΗΜΟΤΙΚΟ ΣΧΟΛΕΙΟ ΠΑΛΑΙΟΥ ΦΑΛΗΡΟΥ «ΕΛΕΝΗ ΓΛΥΚΑΤΖΗ ΑΡΒΕΛΕΡ

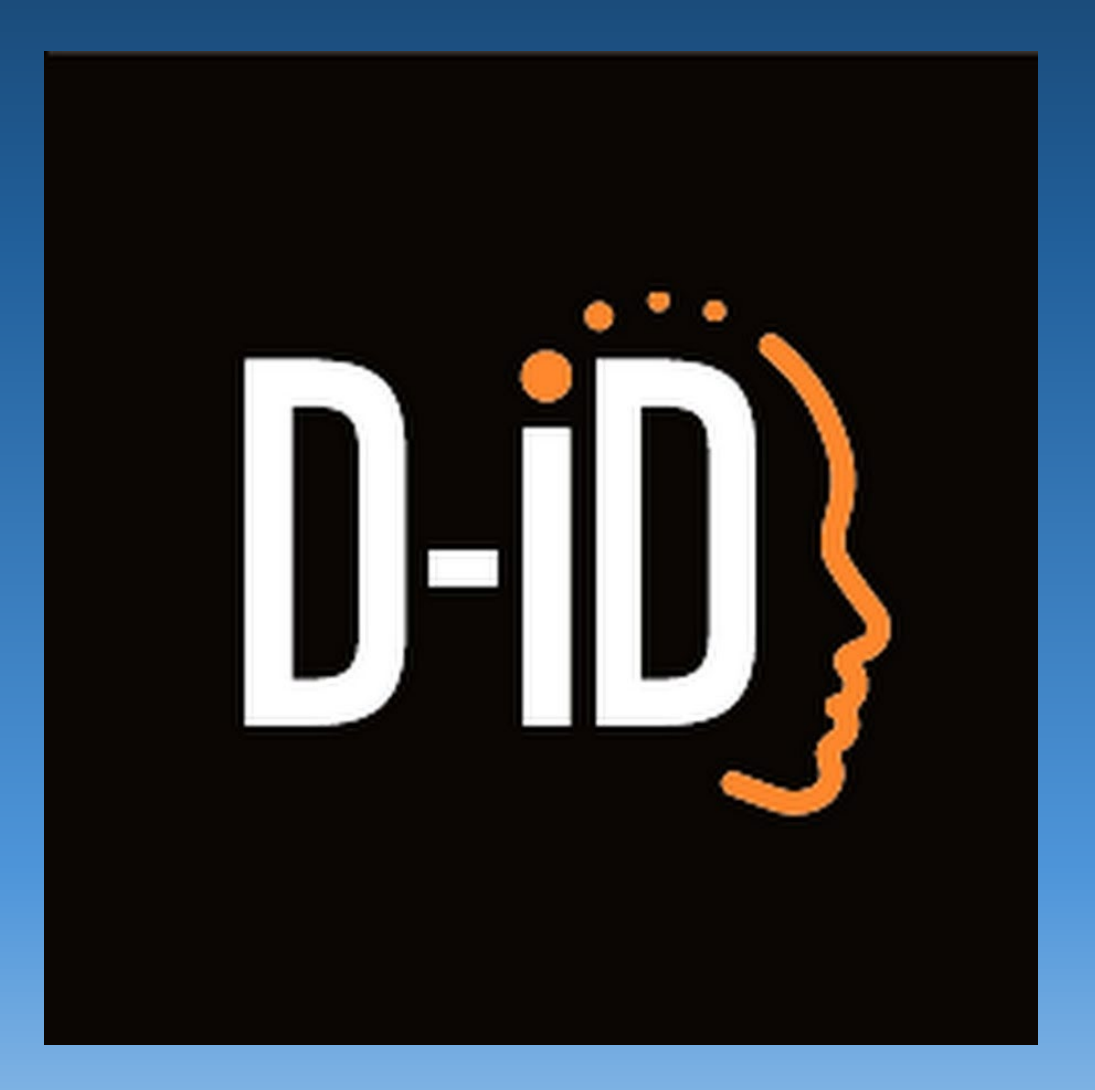

ΠΟΛΥΖΩΗΣ ΜΠΑΜΠΟΥΡΑΣ -- 11° ΔΗΜΟΤΙΚΟ ΣΧΟΛΕΙΟ ΠΑΛΑΙΟΥ ΦΑΛΗΡΟΥ «ΕΛΕΝΗ ΓΛΥΚΑΤΖΗ ΑΡΒΕΛΕΡ»

## Τι είναι η ομιλούσα εικόνα ;

- Όπως καταλαβαίνει κανείς, πρόκειται για μια εικόνα η οποία δείχνει να μιλάει σαν να βλέπουμε κάποιο βίντεο.
- Το D-ID είναι από τα καλύτερα προγράμματα αυτής της κατηγορίας και αρκετά εύχρηστο.
- Το βρίσκουμε στη διεύθυνση : https://www.d-id.com/

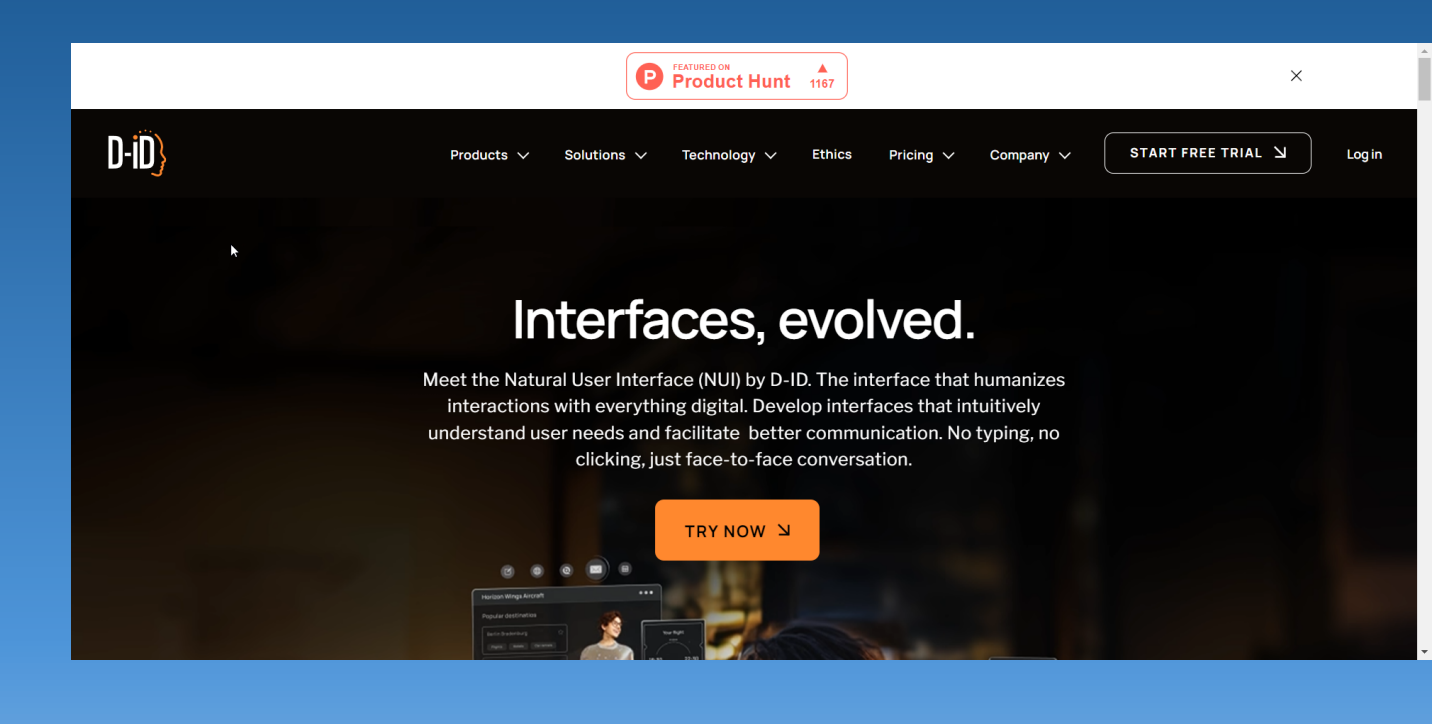

# Η διεπαφή

- Για να μπούμε στη διεπαφή του D-ID θα πρέπει να κάνουμε εγγραφή. Μόλις εγγραφούμε και κάνουμε "Log in" μπαίνουμε στη βασική σελίδα της εφαρμογής.
- Ξεκινάμε με συνδέσμους για τα βασικά προγράμματα για Δημιουργία και Μετάφραση βίντεο, τη δημιουργία βοηθού κ.λπ.
- Παρακάτω υπάρχει ο χώρος για τις ως τώρα δημιουργίες μας και στη συνέχεια θα βρούμε χρήσιμα tutorials.

Στην αριστερή πλευρά της διεπαφής υπάρχει το μενού από όπου μπορούμε να έχουμε πρόσβαση στις παραπάνω εφαρμογές.

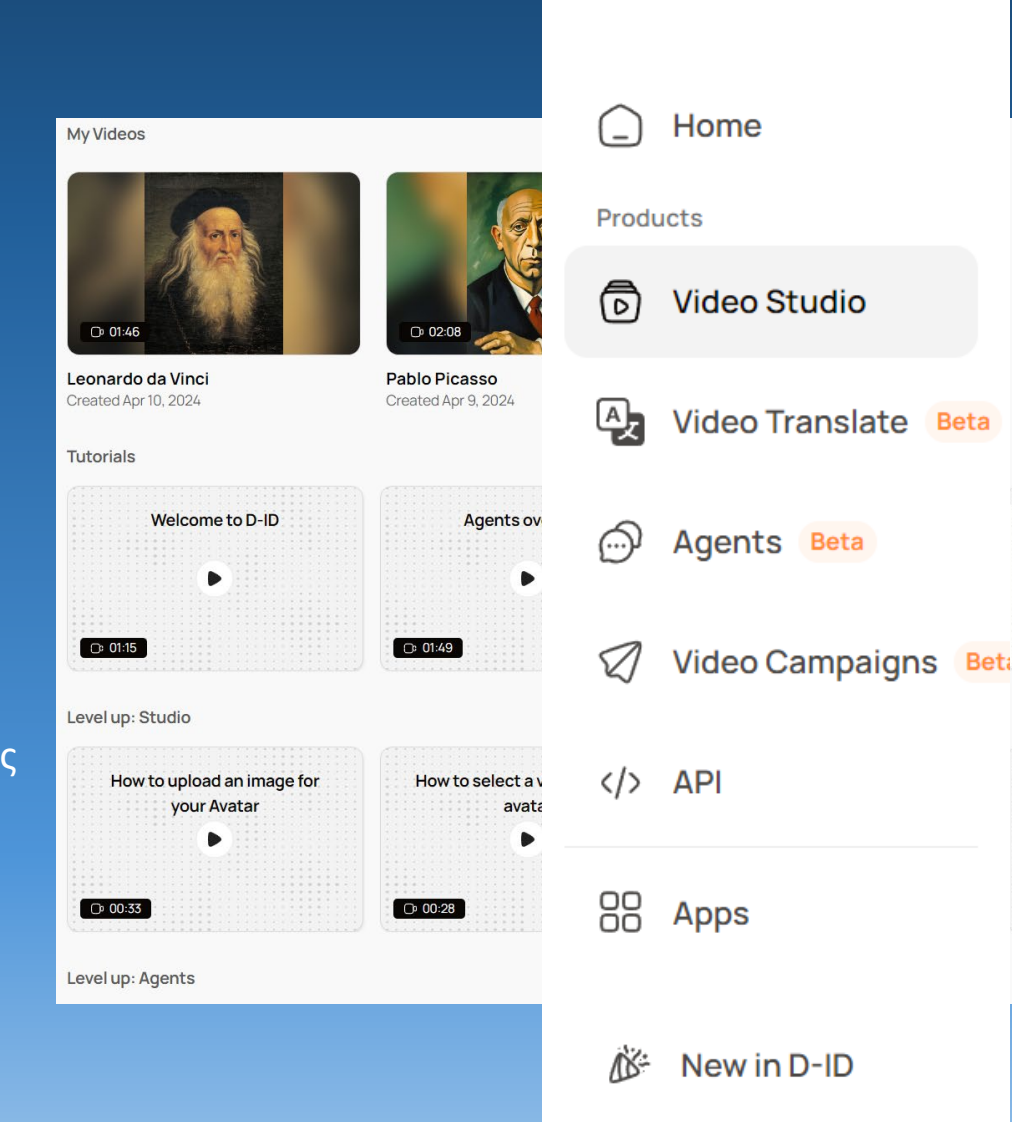

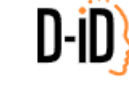

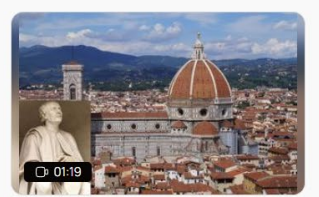

Untitled video Created Mar 25, 2024

|    |   |    |   |   | - | •• |   |   | • | u |  |   |   |  | γ. | u | ۷ | <br>- | ~ | - |  |  |  |
|----|---|----|---|---|---|----|---|---|---|---|--|---|---|--|----|---|---|-------|---|---|--|--|--|
|    |   |    |   |   |   |    |   | 2 |   |   |  |   |   |  |    |   |   |       |   |   |  |  |  |
|    |   |    |   |   |   |    |   |   |   |   |  |   |   |  |    |   |   |       |   |   |  |  |  |
|    |   |    |   |   |   |    |   |   |   |   |  |   |   |  |    |   |   |       |   |   |  |  |  |
|    |   |    |   |   |   |    |   |   |   |   |  |   |   |  |    |   |   |       |   |   |  |  |  |
|    |   |    |   |   |   |    |   |   |   |   |  | - |   |  |    |   |   |       |   |   |  |  |  |
|    |   |    |   |   |   |    |   |   |   |   |  |   | ₽ |  |    |   |   |       |   |   |  |  |  |
|    |   |    |   |   |   |    |   |   |   |   |  | - | - |  |    |   |   |       |   |   |  |  |  |
|    |   |    |   |   |   |    |   |   |   |   |  |   |   |  |    |   |   |       |   |   |  |  |  |
|    |   |    |   |   |   |    |   |   |   |   |  |   |   |  |    |   |   |       |   |   |  |  |  |
|    |   |    |   |   |   |    |   |   |   |   |  |   |   |  |    |   |   |       |   |   |  |  |  |
|    |   |    |   |   |   |    |   |   |   |   |  |   |   |  |    |   |   |       |   |   |  |  |  |
|    |   |    |   |   |   |    |   |   |   |   |  |   |   |  |    |   |   |       |   |   |  |  |  |
| -  |   |    |   |   |   |    | - |   |   |   |  |   |   |  |    |   |   |       |   |   |  |  |  |
|    | C | 3  | 0 | 1 | n | z  |   |   |   |   |  |   |   |  |    |   |   |       |   |   |  |  |  |
|    | - | ۰, | U |   | U | J  |   |   |   |   |  |   |   |  |    |   |   |       |   |   |  |  |  |
| i. |   |    |   |   |   |    |   |   |   |   |  |   |   |  |    |   |   |       |   |   |  |  |  |
|    |   |    |   |   |   |    |   |   |   |   |  |   |   |  |    |   |   |       |   |   |  |  |  |

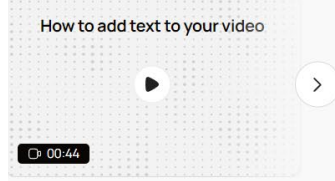

ΖΟΗΣ ΜΠΑΜΠΟΥΡΑΣ -- 11º ΛΗΜΟΤΙΚΟ ΣΧΟΛΕΙΟ ΠΑΛΑΙΟΥ ΦΑΛΗΡΟΥ «ΕΛΕΝΗ ΓΛΥΚΑΤΖΗ ΑΡΒΕΛΕΡ»

See all

# Δημιουργία βίντεο

- Στο μενού αριστερά επιλέγουμε "Video Studio".
- Στην οθόνη που ανοίγει θα επιλέξουμε "Create video".
- Στη νέα οθόνη βλέπουμε στα αριστερά το μενού και δίπλα τα χαρακτηριστικά της κάθε επιλογής.

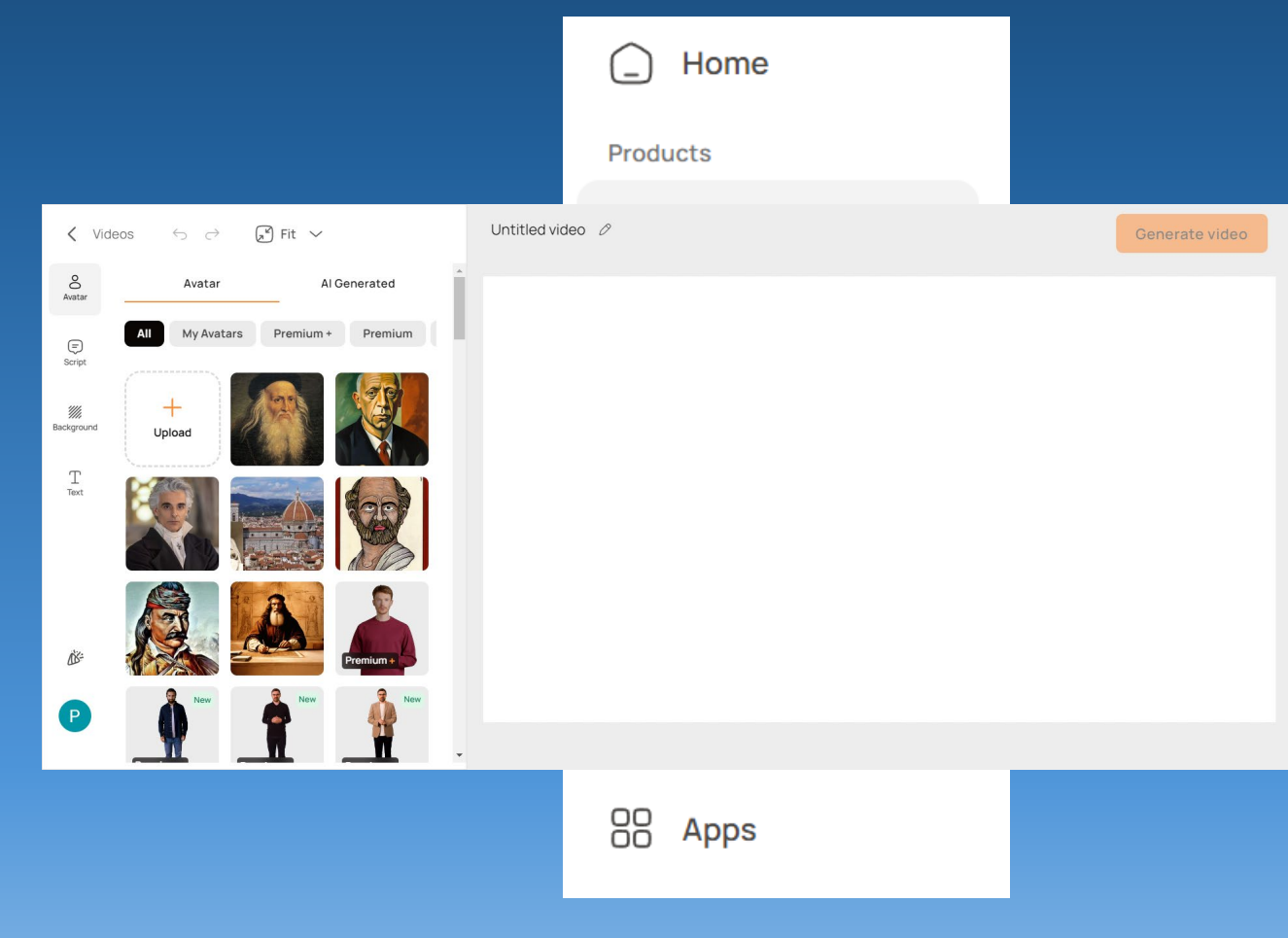

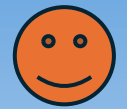

## Επιλογή του avatar

- Με την επιλογή "Avatar" θα επιλέξουμε το πρόσωπο
   που θέλουμε να εμφανίζεται επιλέγοντας :
- Ένα από αυτά που έχουμε δημιουργήσει (My Avatars).
- Κάποιο από αυτά που προσφέρει το πρόγραμμα
   (Premium + , Premium ή Standard).
- Κάποιο καινούριο, που θα ανεβάσουμε τώρα.

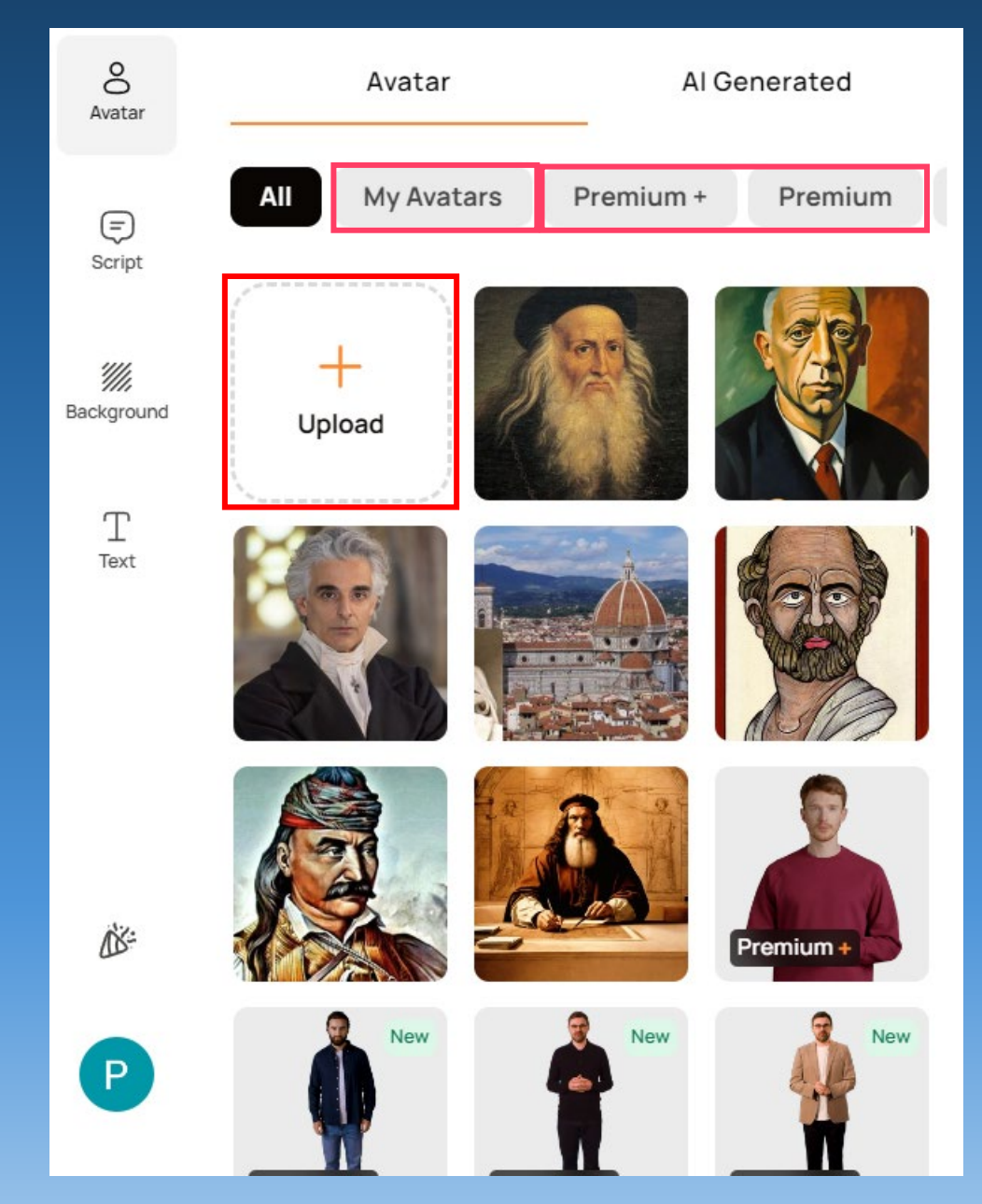

## Δημιουργία νέου avatar

- Πατώντας Upload ανεβάσαμε ένα καινούριο
   πρόσωπο, τη μορφή του Διονυσίου Σολωμού.
- Ορίζουμε τα συναισθήματα (Emotions) και τις κινήσεις (Movements) επιλέγοντας Natural.
- Πιο κάτω θα επιλέξουμε τη γλώσσα που θα ακουστεί
   και ανοίγει ένα νέο παράθυρο.
- Κάνουμε κλικ στο βελάκι δίπλα από τη λέξη English
   και θα ανοίξει μια λίστα με γλώσσες από όπου θα
   επιλέξουμε τα ελληνικά.
- Θα επιλέξουμε τη «φωνή» που επιθυμούμε κάνοντας
   κλικ πάνω στο όνομα.

| Select voice                                                                        | ×             |
|-------------------------------------------------------------------------------------|---------------|
| Voices library                                                                      | Import voices |
| Q Search voice                                                                      |               |
| Sreek (Greece) ▼                                                                    | G Reset       |
| I Clone your voice NEW                                                              |               |
| <ul> <li>▶ Antoni ← Deprecating</li> <li>➡ Greek (Greece) · Well-Rounded</li> </ul> | •             |
| ► Adam ← Deprecating<br>Greek (Greece) · Deep                                       | $\heartsuit$  |
| <ul> <li>▶ Alice ◆</li> <li>➡ Greek (Greece) · Confident</li> </ul>                 | $\heartsuit$  |
| Arnold 4 Deprecating                                                                |               |

## Δημιουργία – εισαγωγή script

- Επιλέγουμε "Script" από το μενού αριστερά.
- Στο παράθυρο που ανοίγει δίπλα γράφουμε το κείμενο που «θα πει» ο... Διονύσιος Σολωμός.
- Μπορούμε να γράψουμε το κείμενο ή να επικολλήσουμε κάποιο έτοιμο, να ηχογραφήσουμε (όχι στα ελληνικά) ή να ανεβάσουμε μια ηχογράφηση.
- Η οθόνη θα φαίνεται όπως η διπλανή.
- Πατάμε "Generate video".

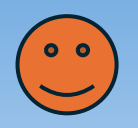

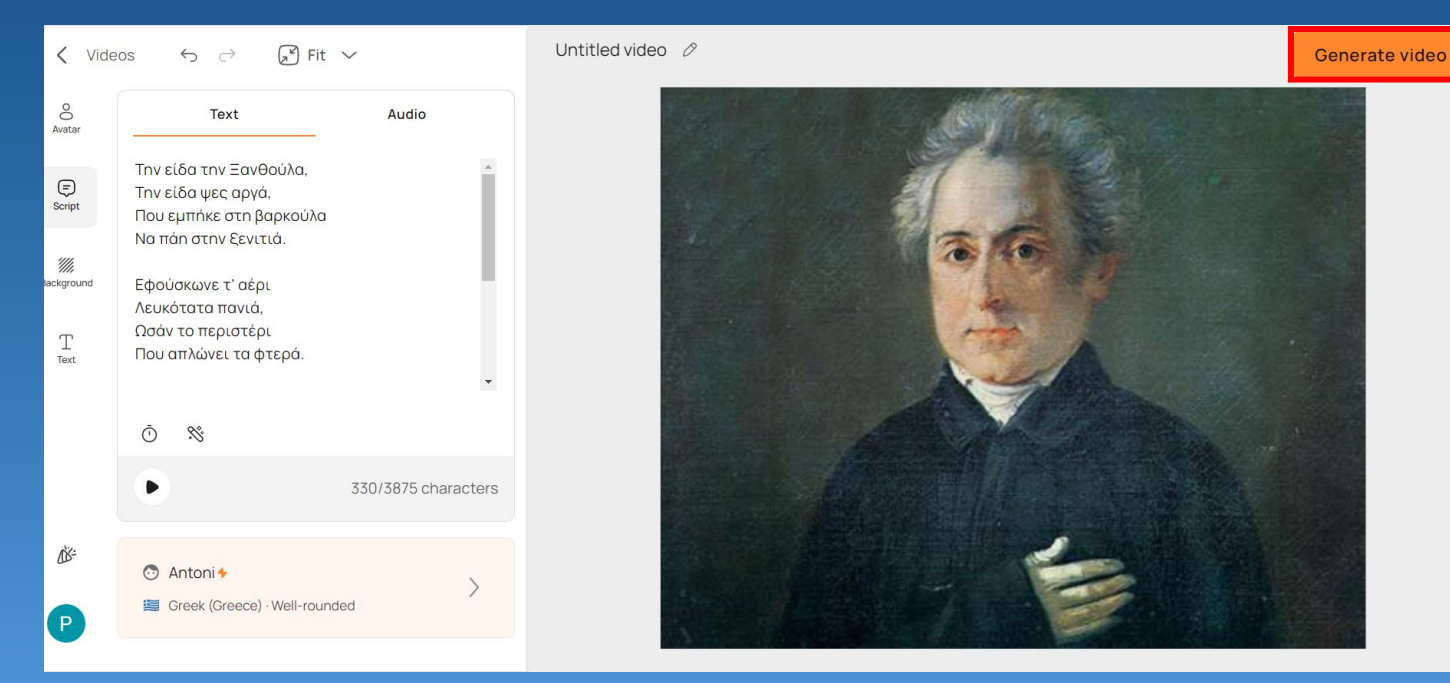

# Τελευταίες ρυθμίσεις

- Όταν πατήσουμε "Generate video" εμφανίζεται το πινακάκι με τις τελευταίες ρυθμίσεις :
- Video name : Γράφουμε το όνομα που θέλουμε να δώσουμε στο βίντεο.
- Video length : Ενημερωνόμαστε για το μέγεθος του
   βίντεο από το D-ID.

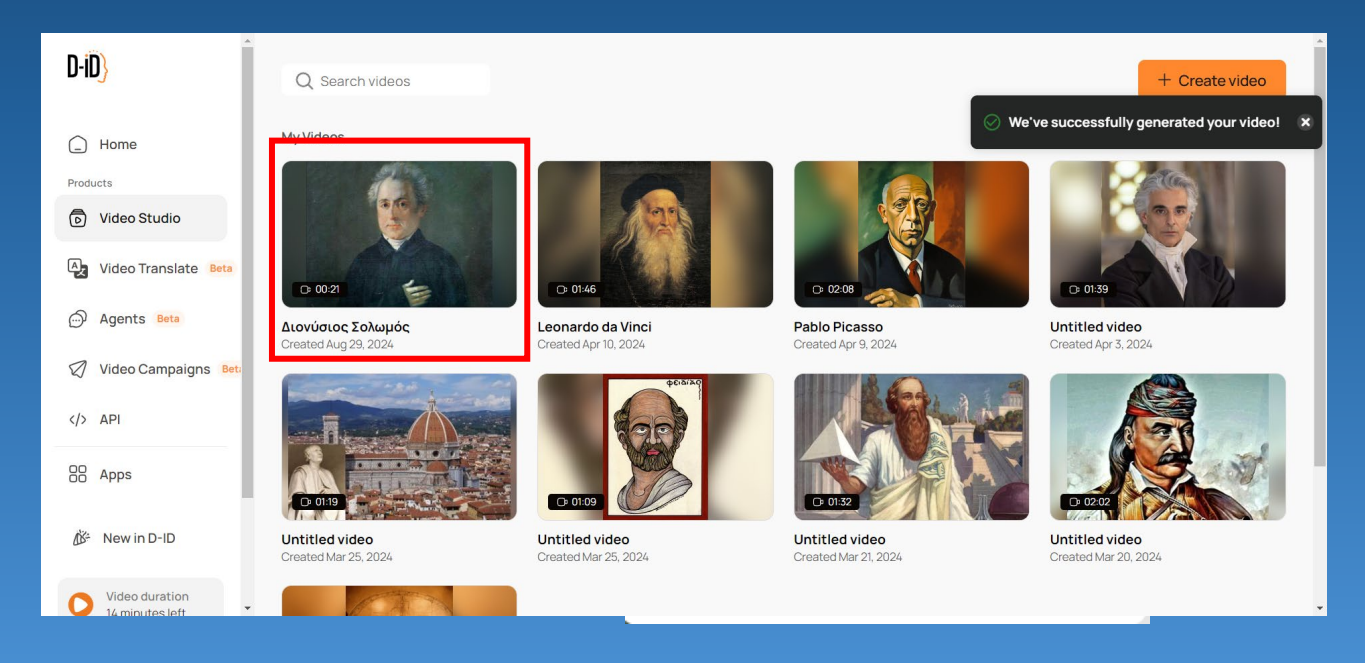

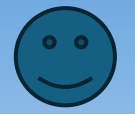

# Τελευταίες ρυθμίσεις

- Include subtitles : Επιλέγουμε αν θέλουμε να εμφανίζονται υπότιτλοι ή όχι.
- Πατάμε το κουμπί "Let's go".
- Επιστρέψαμε στην αρχική οθόνη και βλέπουμε ένα μήνυμα για την επιτυχή δημιουργία του βίντεο, αλλά και το ίδιο το βίντεο.

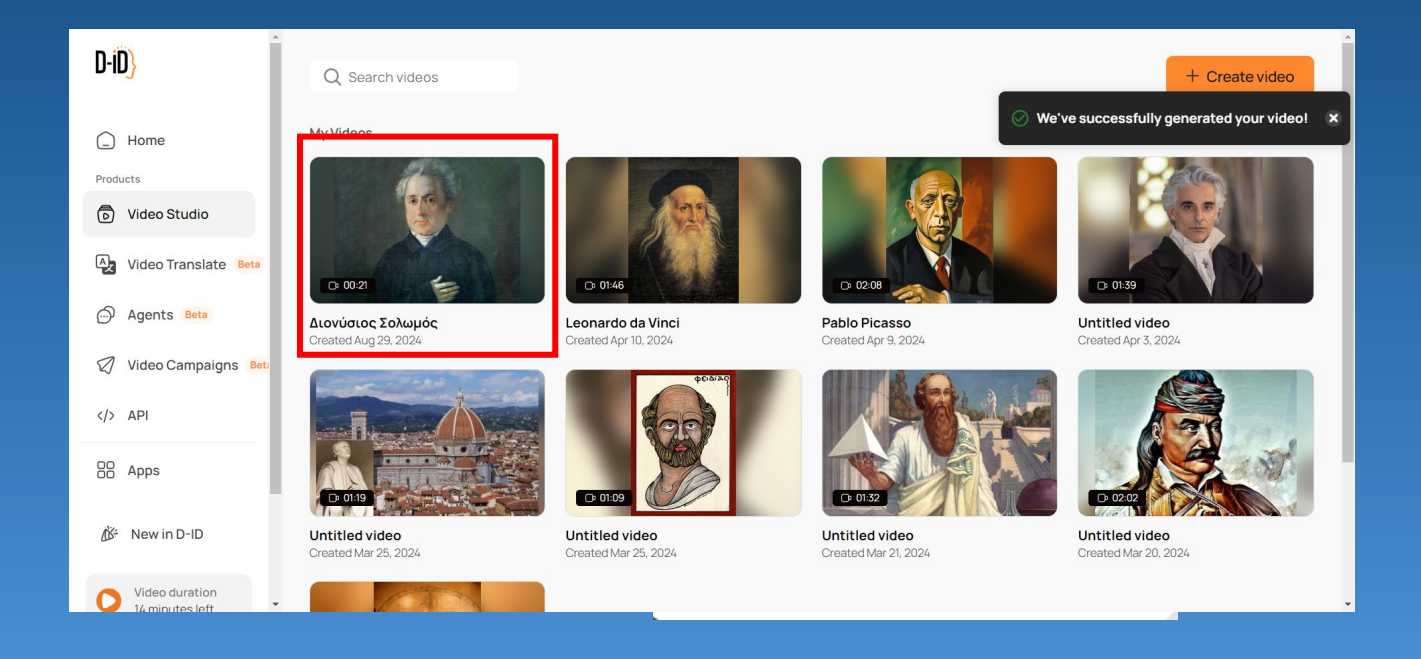

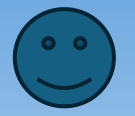

### To Video

- Πατάμε στις τρεις τελείες που βρίσκονται στην εικόνα
   του βίντεο που δημιουργήσαμε και από εμφανίζεται
   ένα πινακάκι επιλογών :
- Copy link : Αντιγραφή συνδέσμου του βίντεο από τον server της εφαρμογής.
- Share : Διαμοιρασμός του βίντεο.

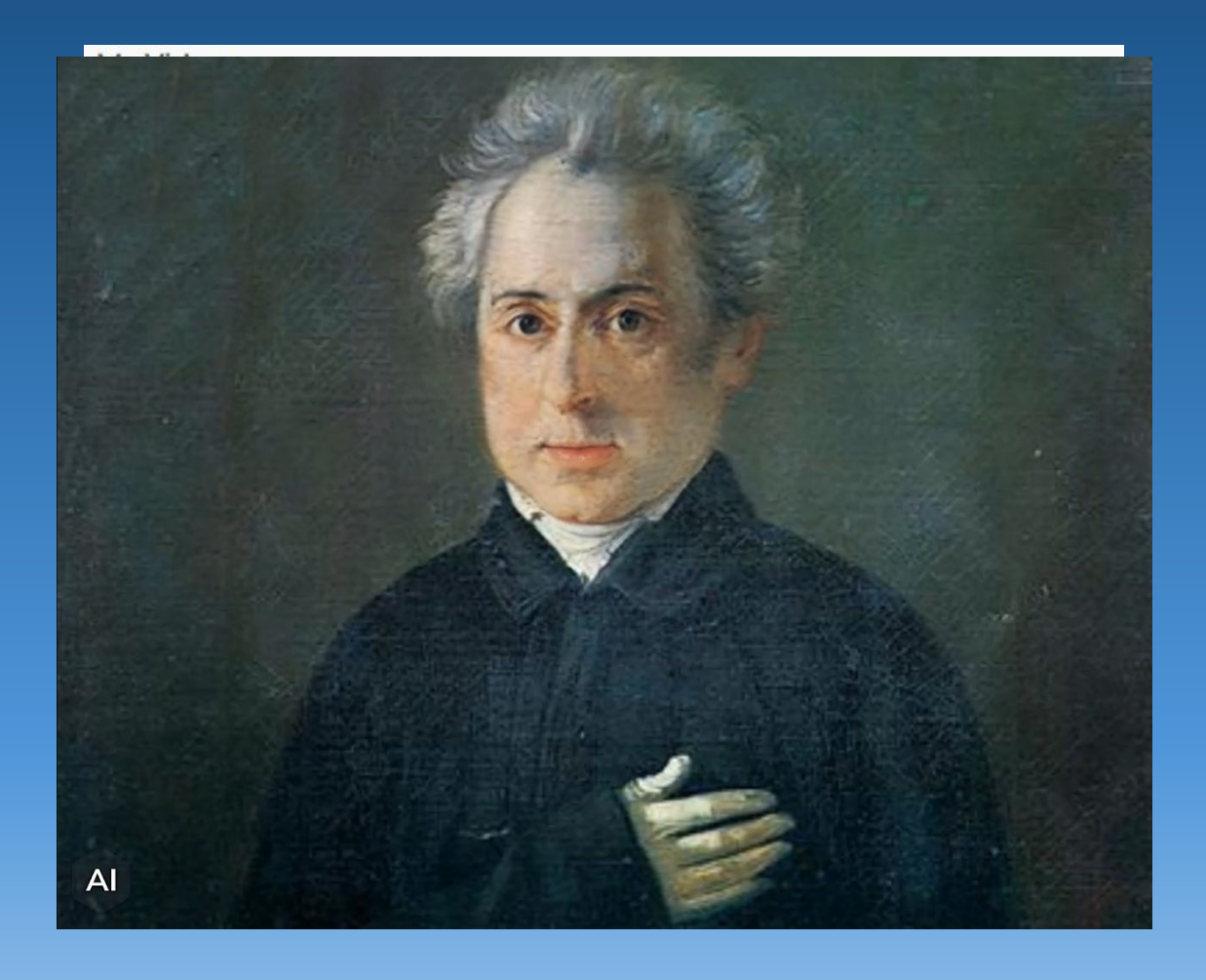

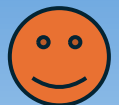

ΠΟΛΥΖΩΗΣ ΜΠΑΜΠΟΥΡΑΣ -- 11° ΔΗΜΟΤΙΚΟ ΣΧΟΛΕΙΟ ΠΑΛΑΙΟΥ ΦΑΛΗΡΟΥ «ΕΛΕΝΗ ΓΛΥΚΑΤΖΗ ΑΡΒΕΛΕΡ»

### To Video

- Edit as new : Επεξεργασία του βίντεο ως καινούριου πλέον.
- Rename : Αλλαγή του ονόματος.
- Download : Κατέβασμα του βίντεο
- Export subtitles : Εξαγωγή του αρχείου των υπότιτλων
- Delete : Διαγραφή του βίντεο.

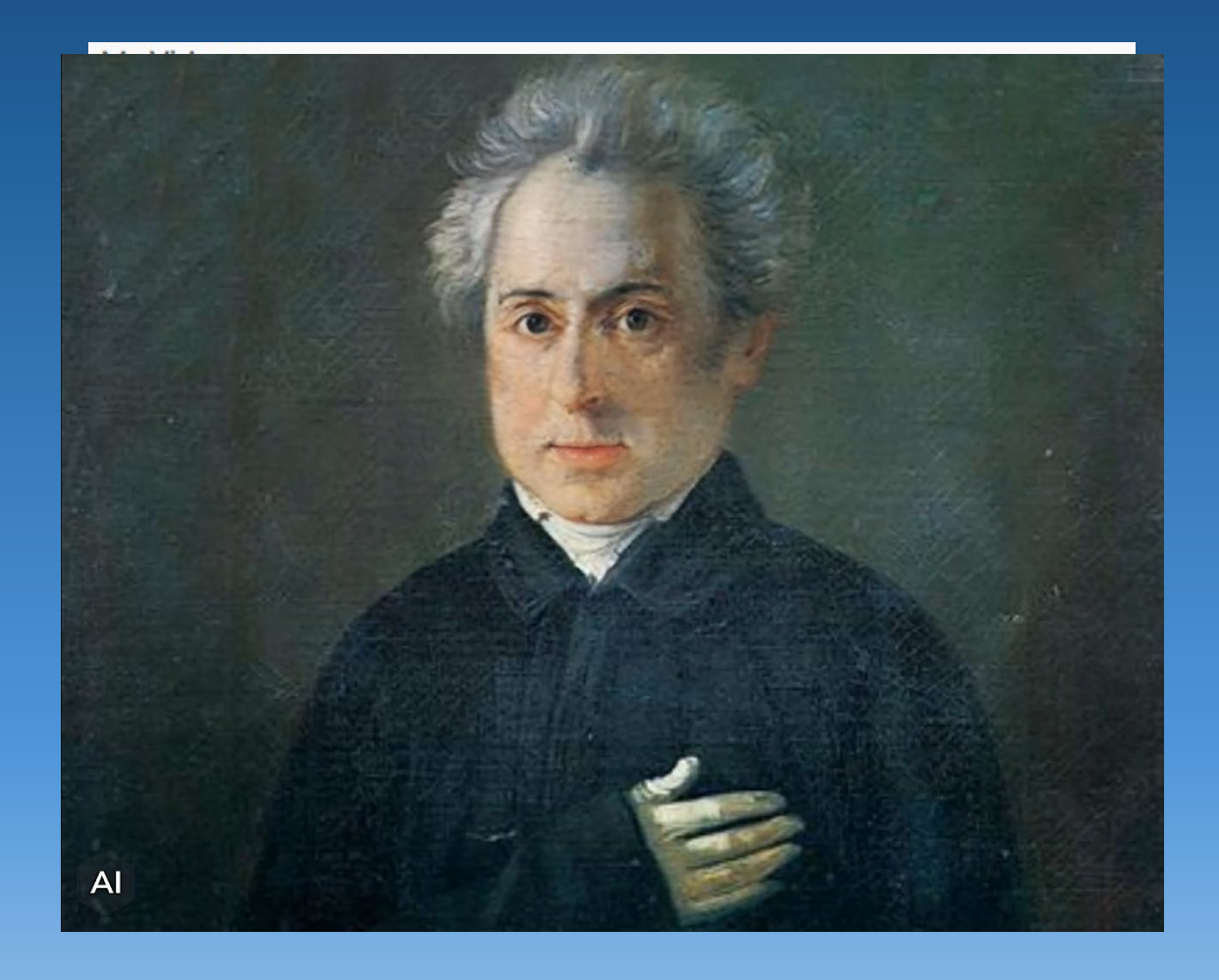

## Η δωρεάν έκδοση

- Δίπλα βλέπουμε τι προσφέρει η δωρεάν έκδοση. Σημειώνουμε ότι ισχύει μόνο για 14 ημέρες.
- Διατίθεται και από το Canva, αλλά δεν μπορεί κανείς να εισάγει τα δικά του avatars.

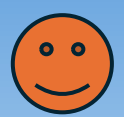

|   | Trial                                                                      |          |
|---|----------------------------------------------------------------------------|----------|
|   | \$0/month                                                                  |          |
|   | Free 14 days trial                                                         |          |
|   | SELECT →<br>PLAN                                                           |          |
| ~ | Up to 5 mins of video                                                      | i        |
| ~ | Agents: up to <del>70</del> <b>170</b><br>sessions • For a Limited<br>Time | <b>i</b> |
| ~ | Video Translate • Limited<br>Access                                        |          |
| ~ | Personal License                                                           |          |
| ~ | Full Screen Watermark                                                      | (i)      |
| ~ | Limited Support                                                            |          |
| ~ | Premium & Standard<br>Presenters                                           |          |
| ~ | 15 AI Presenter Prompts                                                    |          |
| ~ | AI Script Generations                                                      |          |
| ~ | Video Campaigns                                                            | (j       |
| ~ | 1 Embedded Agent                                                           |          |
| ~ | Canva Plugin                                                               |          |

PowerPoint Plugin

ΠΟΛΥΖΩΗΣ ΜΠΑΜΠΟΥΡΑΣ -- 11° ΔΗΜΟΤΙΚΟ ΣΧΟΛΕΙΟ ΠΑΛΑΙΟΥ ΦΑΛΗΡΟΥ «ΕΛΕΝΗ ΓΛΥΚΑΤΖΗ ΑΡΒΕΛΕΡ»

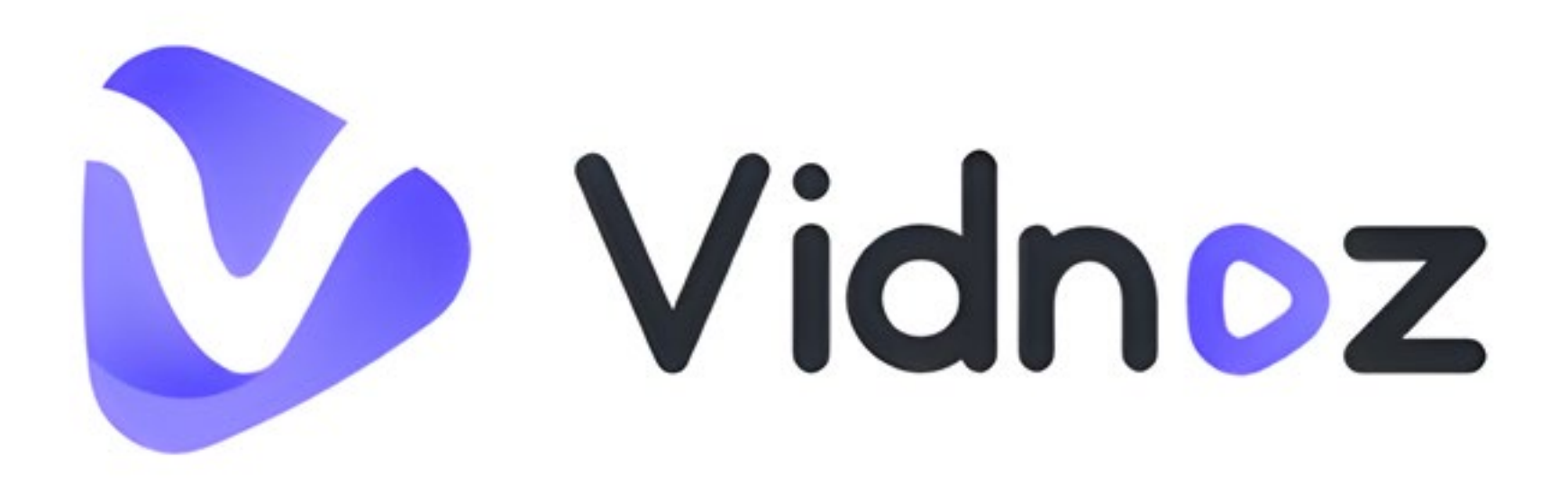

ΠΟΛΥΖΩΗΣ ΜΠΑΜΠΟΥΡΑΣ -- 11º ΔΗΜΟΤΙΚΟ ΣΧΟΛΕΙΟ ΠΑΛΑΙΟΥ ΦΑΛΗΡΟΥ «ΕΛΕΝΗ ΓΛΥΚΑΤΖΗ ΑΡΒΕΛΕΡ»

# Τι είναι ;

Το vidnoz είναι μια εφαρμογή παρόμοια με το D-ID που :

- Δημιουργεί ομιλούσες εικόνες
- Video,
- Μεταφράζει video και
- Κλωνοποιεί τη φωνή του χρήστη.

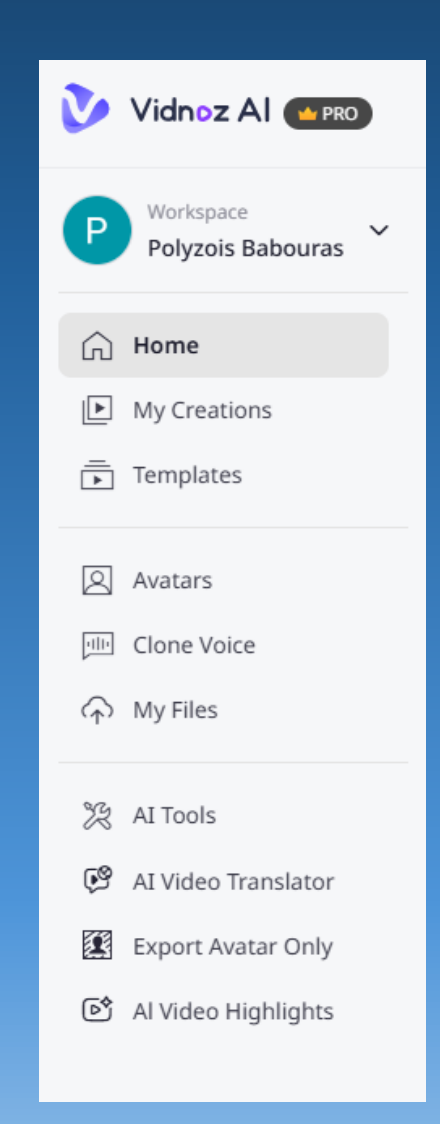

Στην αρχική οθόνη της εφαρμογής, αφού κάνουμε «Είσοδο» με τον λογαριασμό μας, επιλέγουμε "Templates" και από εκεί "Education". Στη συνέχεια επιλέγουμε το Template που βλέπουμε δίπλα πατώντας "Use

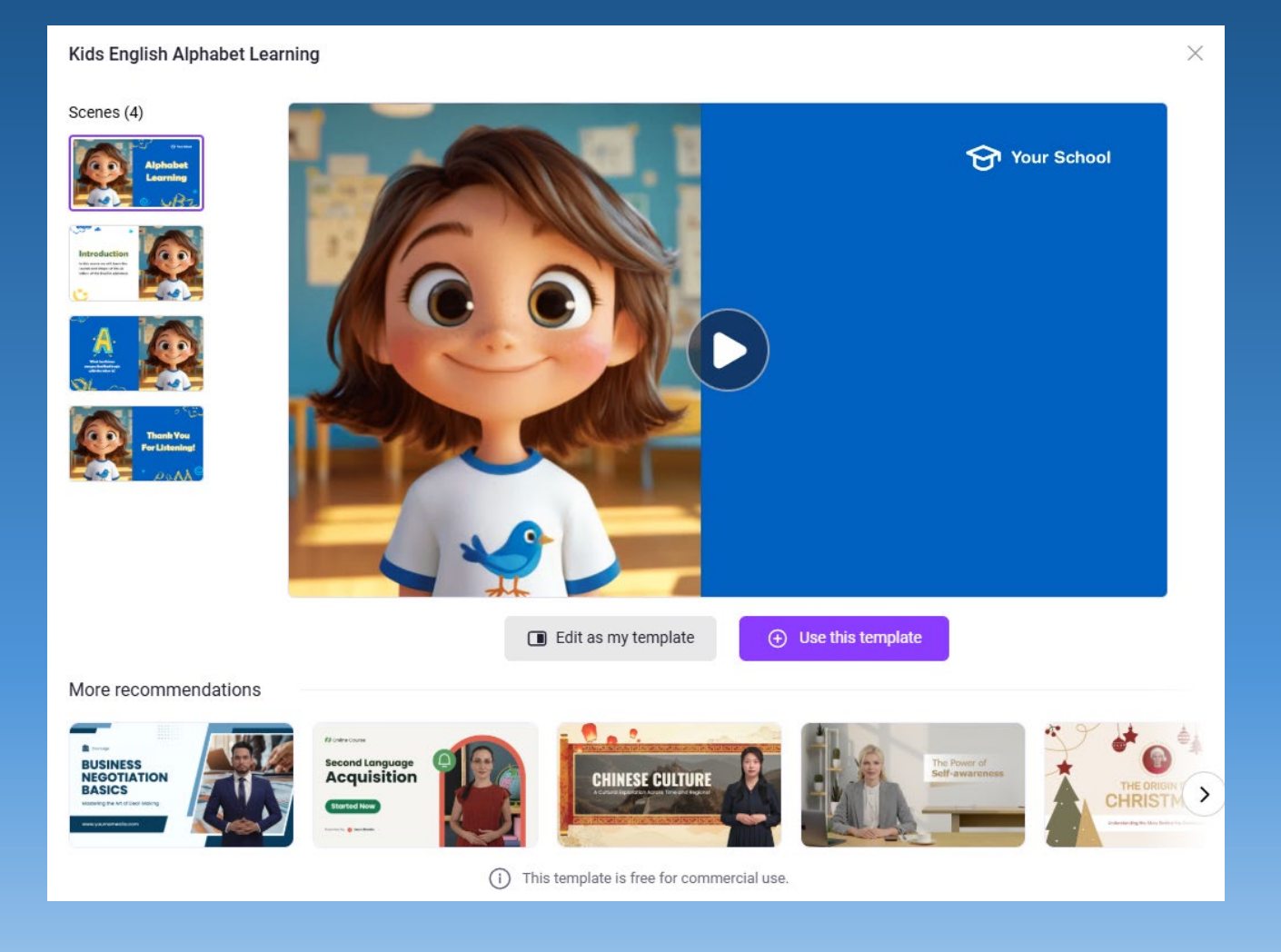

(1) Στην αριστερή πλευρά της οθόνης βλέπουμε τις διαθέσιμες διαφάνειες του προτύπου που επιλέξαμε. Αν πάμε το ποντίκι πάνω από κάποια από αυτές θα δούμε τρεις τελείες, στις οποίες αν πατήσουμε, έχουμε τις δυνατότητες που φαίνονται δίπλα :

(2) Το κεντρικό μέρος της οθόνης καλύπτεται από την επιλεγμένη διαφάνεια.

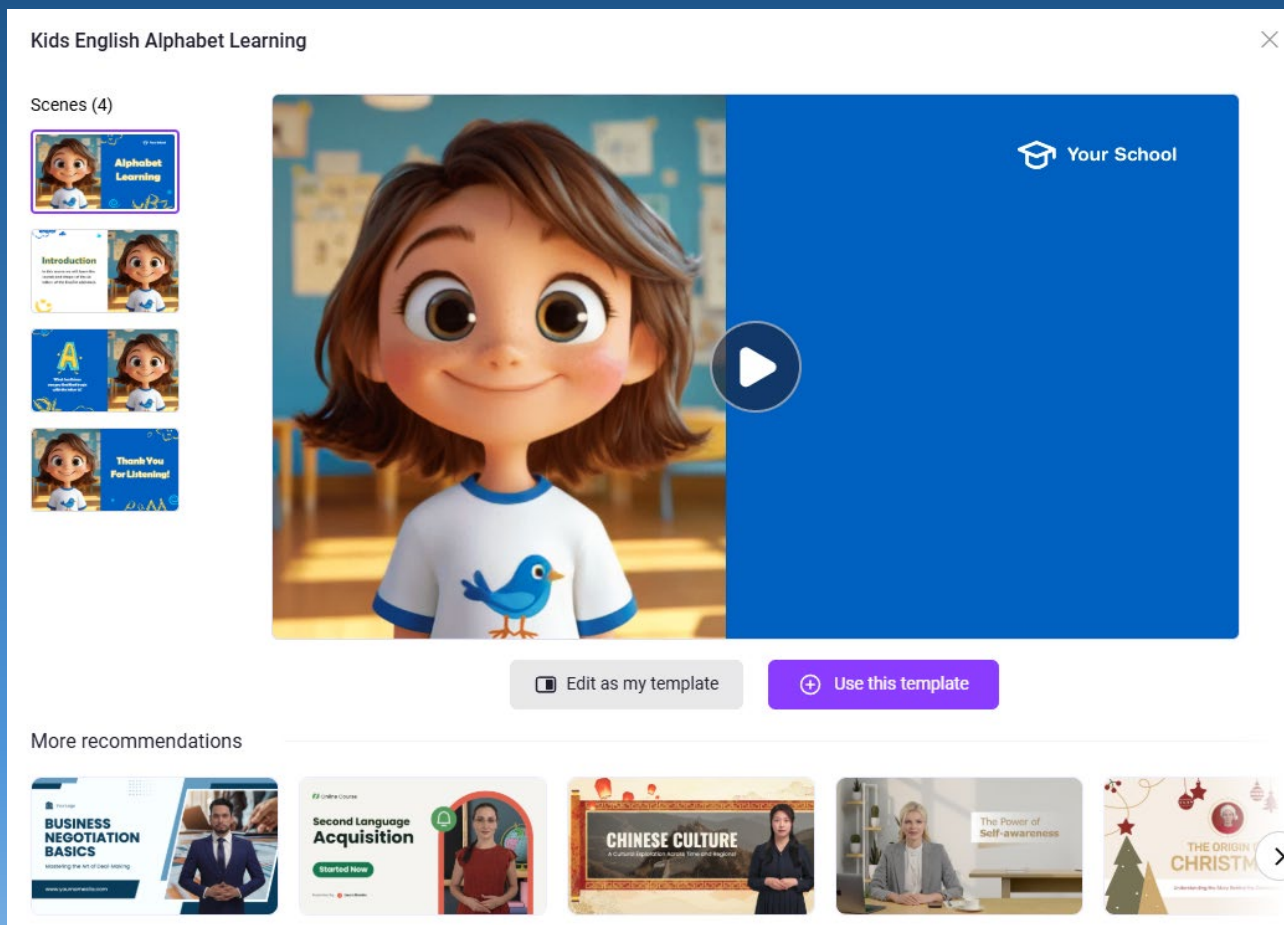

(i) This template is free for commercial use.

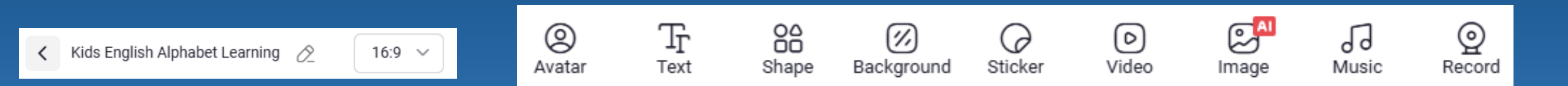

(3) Στο επάνω μέρος της οθόνης υπάρχει ένα μενού για τη διαμόρφωση της διαφάνειας με επιλογές όπως : Avatar, το πρόσωπο που θα χρησιμοποιήσουμε, Text το κείμενο που θέλουμε να εμφανίζεται, Shape τα σχέδια που θέλουμε να εμφανίζονται, Background τα χρώματα του φόντου της διαφάνειας, Sticker, Video, Image, Music ό,τι θέλουμε να προσθέσουμε από αυτά και Record αν θέλουμε να ηχογραφήσουμε και να ακούγεται κάτι δικό μας. Λίγο πιο αριστερά υπάρχει ο τίτλος του Video και το μέγεθος της διαφάνειας. Αν κάνουμε κλικ στο μολύβι, μπορούμε να γράψουμε τον δικό μας τίτλο.

(4) Στο κάτω μέρος της οθόνης, υπάρχουν οι επιλογές "Speech Text" το κείμενο που θέλουμε να ακούγεται, "Conversation" το κείμενο διαλόγου μεταξύ δύο avatars, "Upload Voice" αν θέλουμε να ανεβάσουμε κάποια ηχογράφηση που έχουμε κάνει ήδη και "No Speech", αν δε θέλουμε ν' ακούγεται κάτι.

(5) Οι επόμενες επιλογές στο κάτω μέρος της οθόνης έχουν να κάνουν με τη Γλώσσα που θα μιλάει το Avatar, τις επιλογές του ήχου (ταχύτητα ομιλίας και η ένταση), την ύπαρξη ή μη υπότιτλων.

Αφού ρυθμίσουμε όλα τα παραπάνω σε κάθε διαφάνεια, και προσθέσουμε το περιεχόμενο που θέλουμε, μπορούμε να πατήσουμε "Generate" για να δημιουργηθεί το video μας.

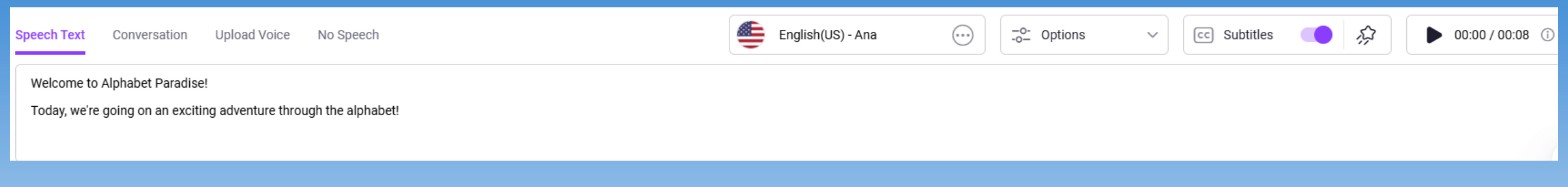

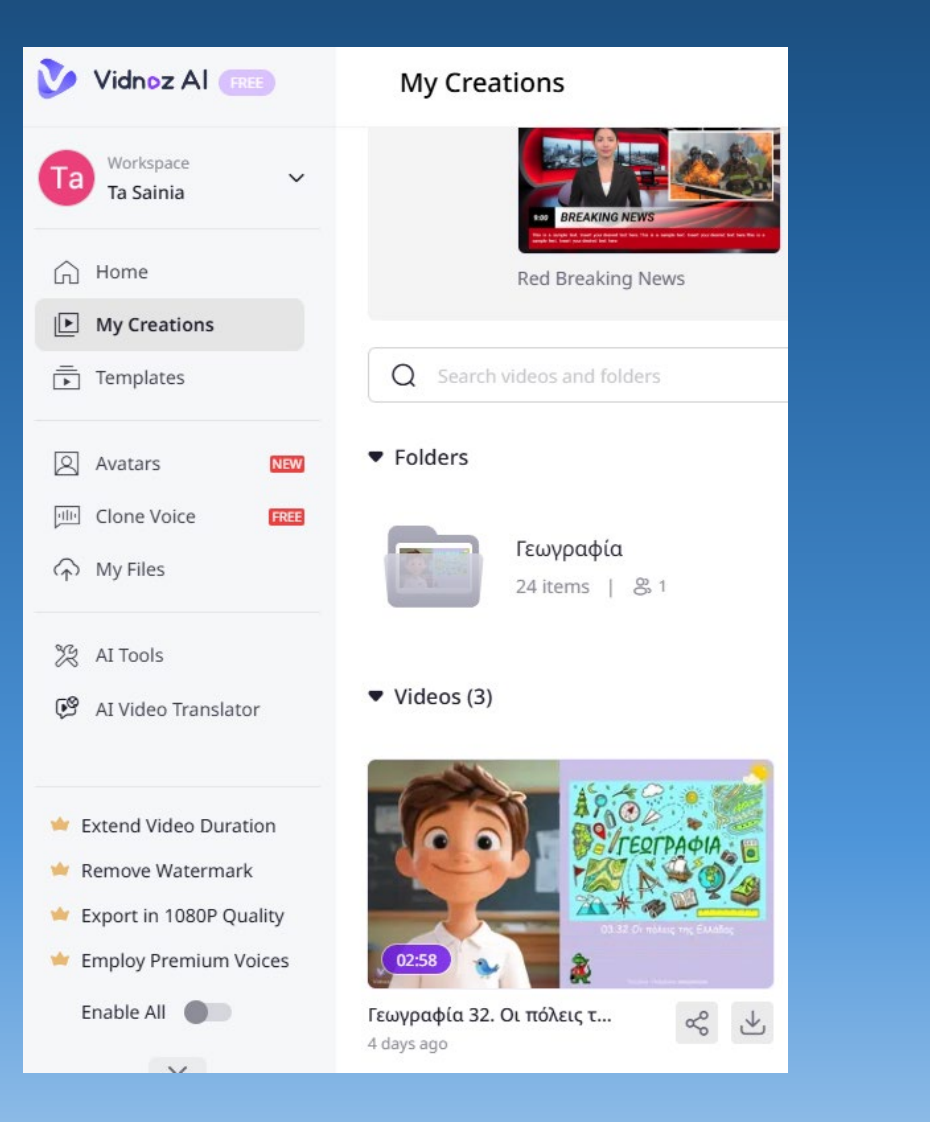

Στο μενού αριστερά αν επιλέξουμε «My creations» θα δούμε τις ως τώρα δημιουργίες μας, στις οποίες μπορούμε να μπούμε και να τις αλλάξουμε. Σε κάθε αλλαγή όμως θα χρειαζόμαστε τρία λεπτά για τη δημιουργία του επικαιροποιημένου video.

### Δημιουργία λογαριασμού στο Canva

#### Ανοίγουμε το Canva από τη διεύθυνση :

#### https://www.canva.com/education/

Όταν ανοίξουμε για πρώτη φορά τοCanva, πηγαίνουμε εκεί που γράφει Teachers → Get Verified και ακολουθούμε τα βήματα που μας λέει.

Ο Διευθυντής / Διευθύντρια πηγαίνουν στο MySchool Αναφορές → Αναφορές εργαζομένων → Γενικές Καταστάσεις → Βεβαίωση Υπηρέτησης στο Φορέα

Η βεβαίωση τυπώνεται, σφραγίζεται, υπογράφεται και αφού σαρωθεί, θα σταλεί στο Canva.

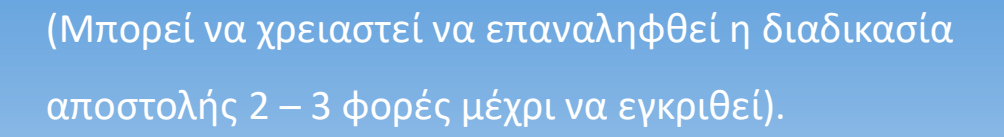

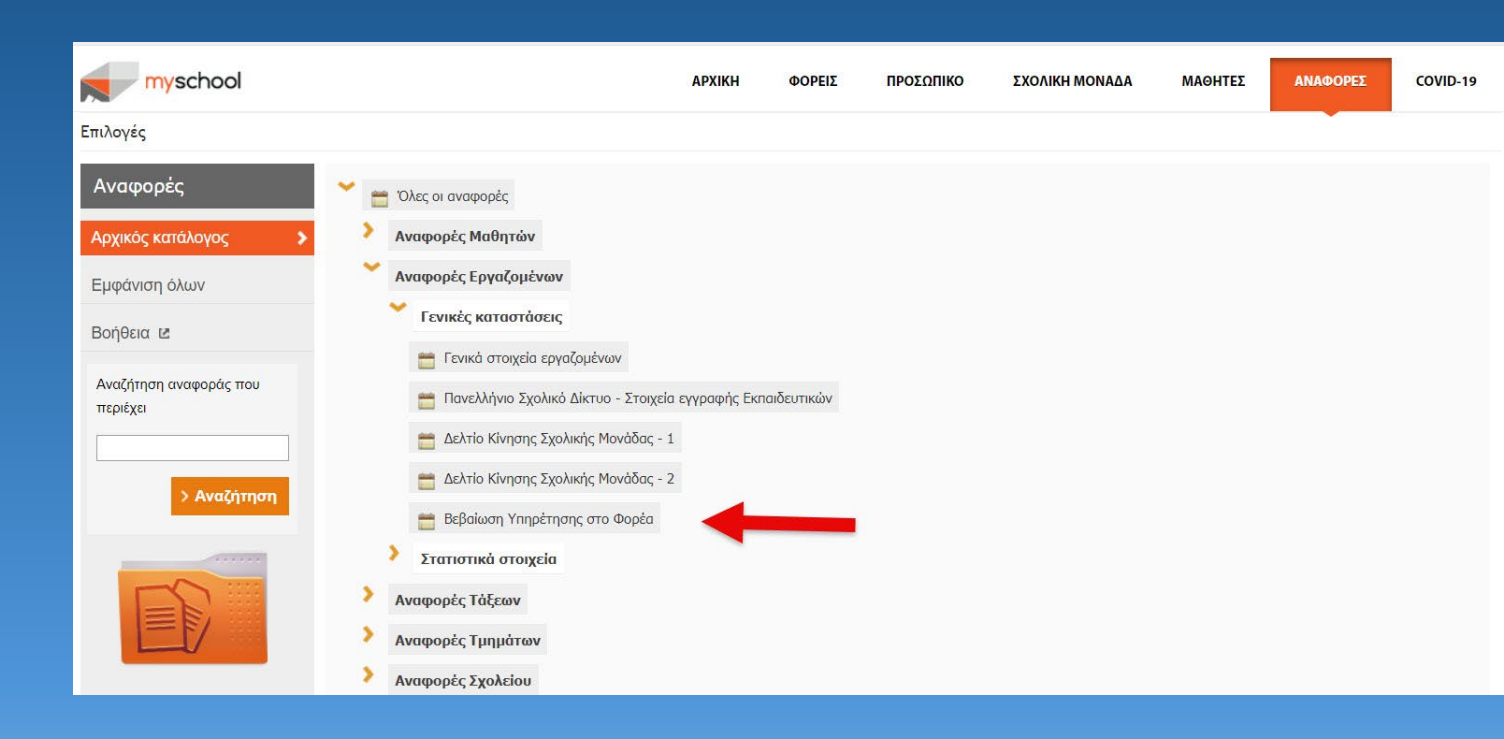

## Δημιουργία λογαριασμού στο Canva

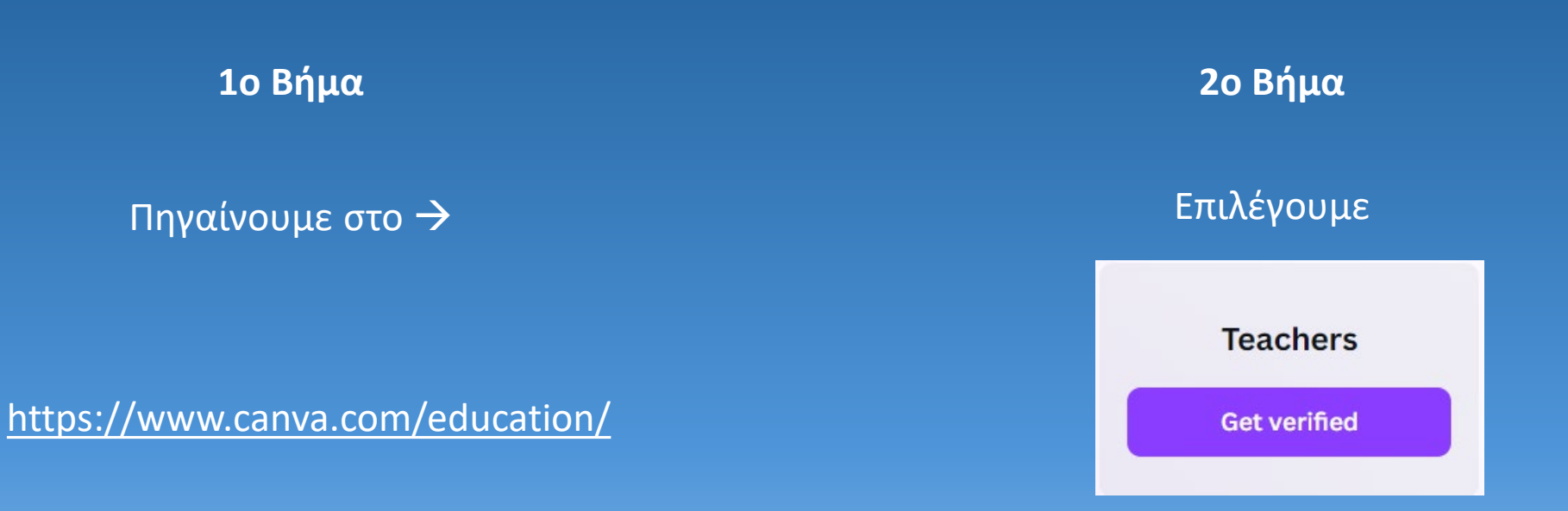

Ανεβάζουμε τη βεβαίωση και περιμένουμε σε 2 – 3 μέρες την αποδοχή. (Μπορεί να χρειαστεί να επαναληφθεί η διαδικασία αποστολής 2 – 3 φορές μέχρι να εγκριθεί).

ΠΟΛΥΖΩΗΣ ΜΠΑΜΠΟΥΡΑΣ -- 11° ΔΗΜΟΤΙΚΟ ΣΧΟΛΕΙΟ ΠΑΛΑΙΟΥ ΦΑΛΗΡΟΥ «ΕΛΕΝΗ ΓΛΥΚΑΤΖΗ ΑΡΒΕΛΕΡ»

# Δημιουργία εικόνας με βάση προτροπή (Prompt)

Πριν ξεκινήσουμε οτιδήποτε κάνουμε κλικ πάνω δεξιά στην οθόνη του Canva «Δημιουργήστε ένα σχέδιο»

Επιλέγουμε ένα σχέδιο π.χ. «Εκπαιδευτική παρουσίαση».

Αναζητούμε στην μπάρα εργαλείων αριστερά τα «Μαγικά μέσα» και τα επιλέγουμε.

Αν δεν τα βρούμε, επιλέγουμε «Εφαρμογές». Στο λευκό πλαίσιο επάνω γράφουμε «Μαγικά μέσα» και πατάμε Enter. Στην επόμενη οθόνη, θα εμφανιστούν και θα τα επιλέξουμε.

Στο κάτω μέρος του Μενού «Μαγικά μέσα» μπορούμε να δούμε πόσους πόντους έχουμε και πότε θα ανανεωθούν.

Από εδώ μπορούμε να δημιουργήσουμε <mark>εικόνες ή βίντεο</mark> με βάση την **προτροπή** που θα δώσουμε.

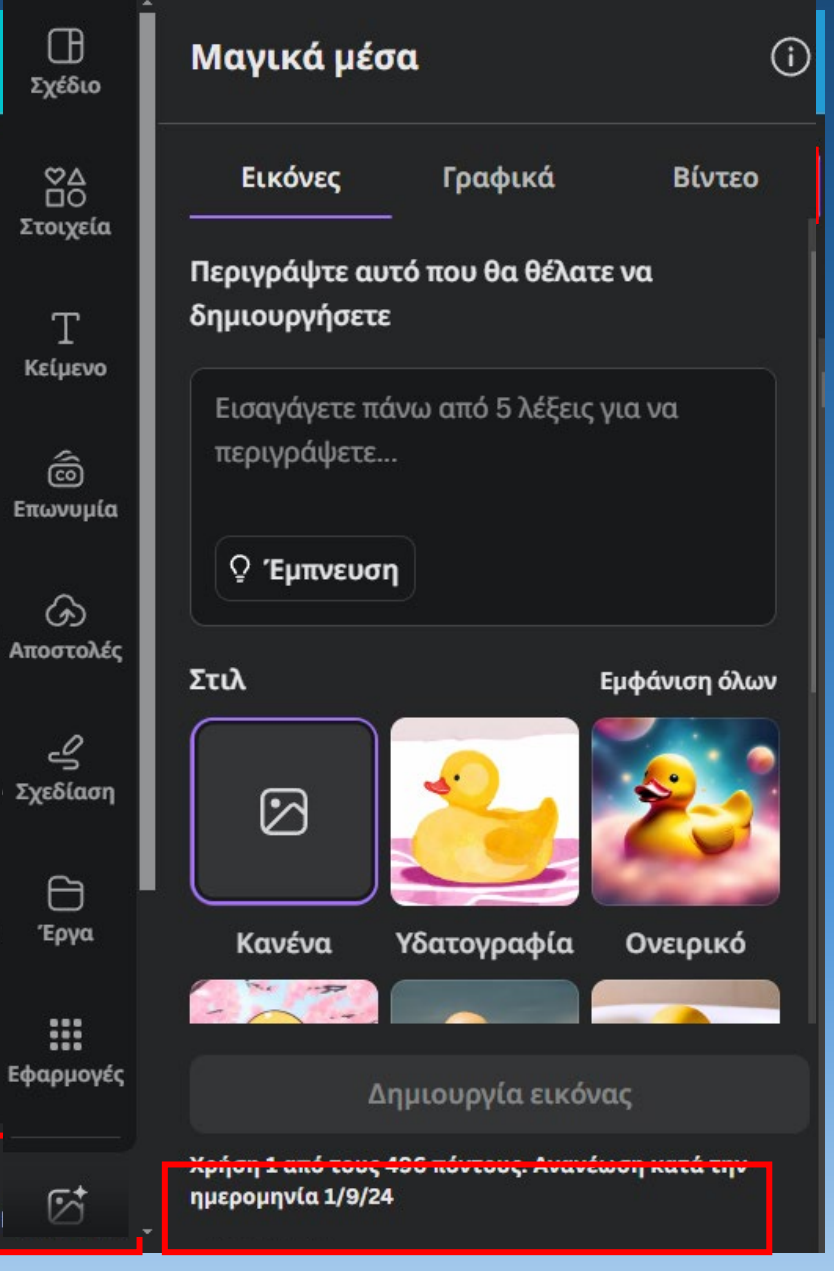

# Δημιουργία εικόνας

Είμαστε στα Μαγικά μέσα και στο πλαίσιο που υπάρχει παρακάτω γράφω την προτροπή μου.

Παρ' ότι είναι σύντομη, είναι αρκετά σαφής και πέρα από το υποκείμενο και το περιβάλλον, έχω ζητήσει η εικόνα να μοιάζει σαν να έγινε με νερομπογιές.

Δε θα επιλέξω κάποιο στυλ, θα ορίσω μόνο την αναλογία των διαστάσεων.

Στη συνέχεια θα πατήσω «Δημιουργία εικόνας» και θα περιμένω τ' αποτελέσματα.

Πράγματι το Canva έβγαλε 4 εικόνες που μοιάζουν με την προτροπή μου.

Μπορούμε να τις σύρουμε στο έργο μας και ταυτόχρονα

θα αποθηκευθούν στις «**Αποστολές**».

ΠΟΛΥΖΩΗΣ ΜΠΑΜΠΟΥΡΑΣ -- 11º ΔΗΜΟΤΙΚΟ ΣΧΟΛΕΙΟ ΠΑΛΑΙΟΥ ΦΑΛΗΡΟΥ «ΕΛΕΝΗ ΓΛΥΚΑΤΖΗ ΑΡΒΕΛΕΡ»

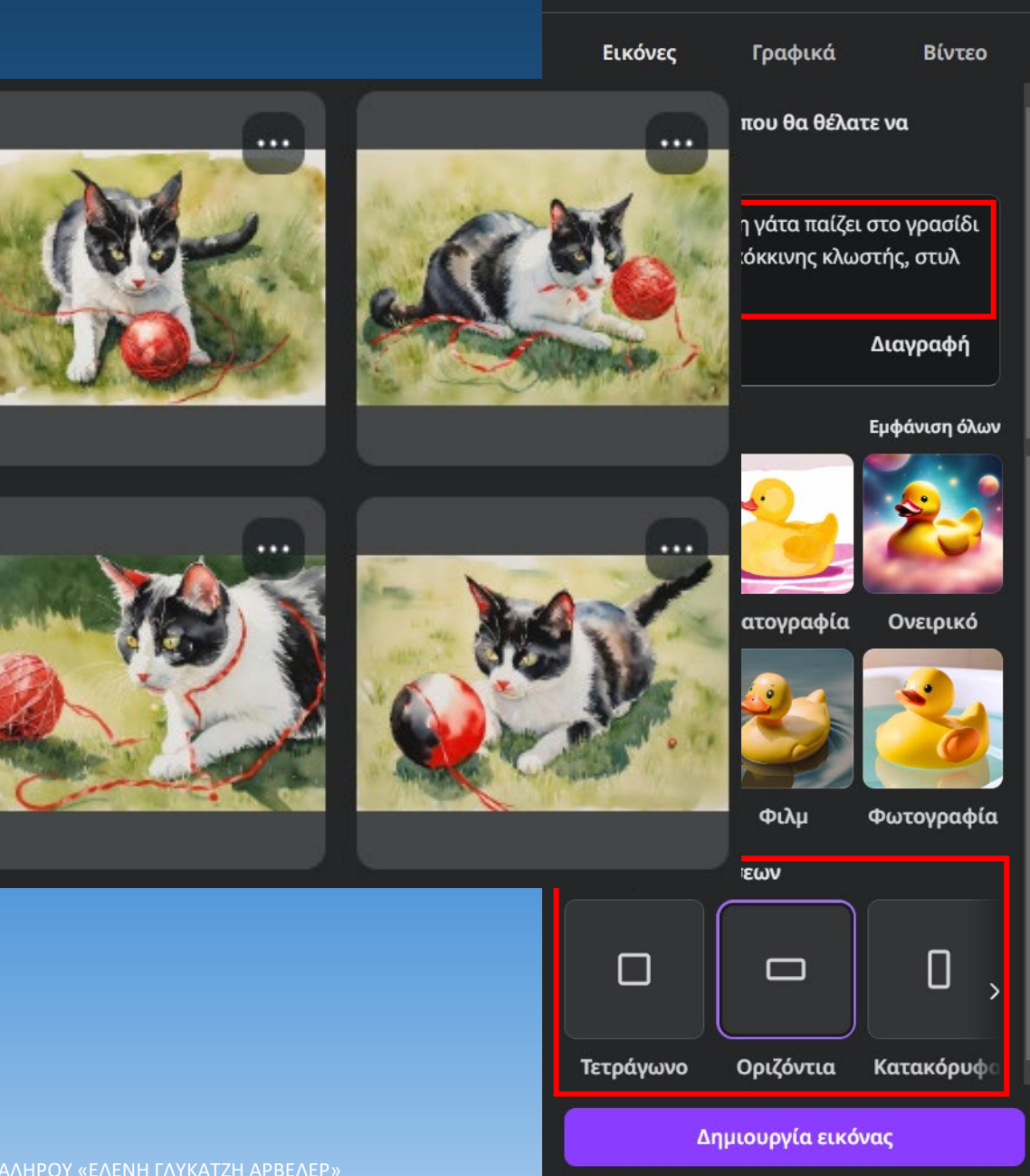

Μαγικά μέσα

Χρήση 1 από τους 494 πόντους. Ανανέωση κατά την ημερομηνία 1/9/24

(i)

# Δημιουργία εικόνας

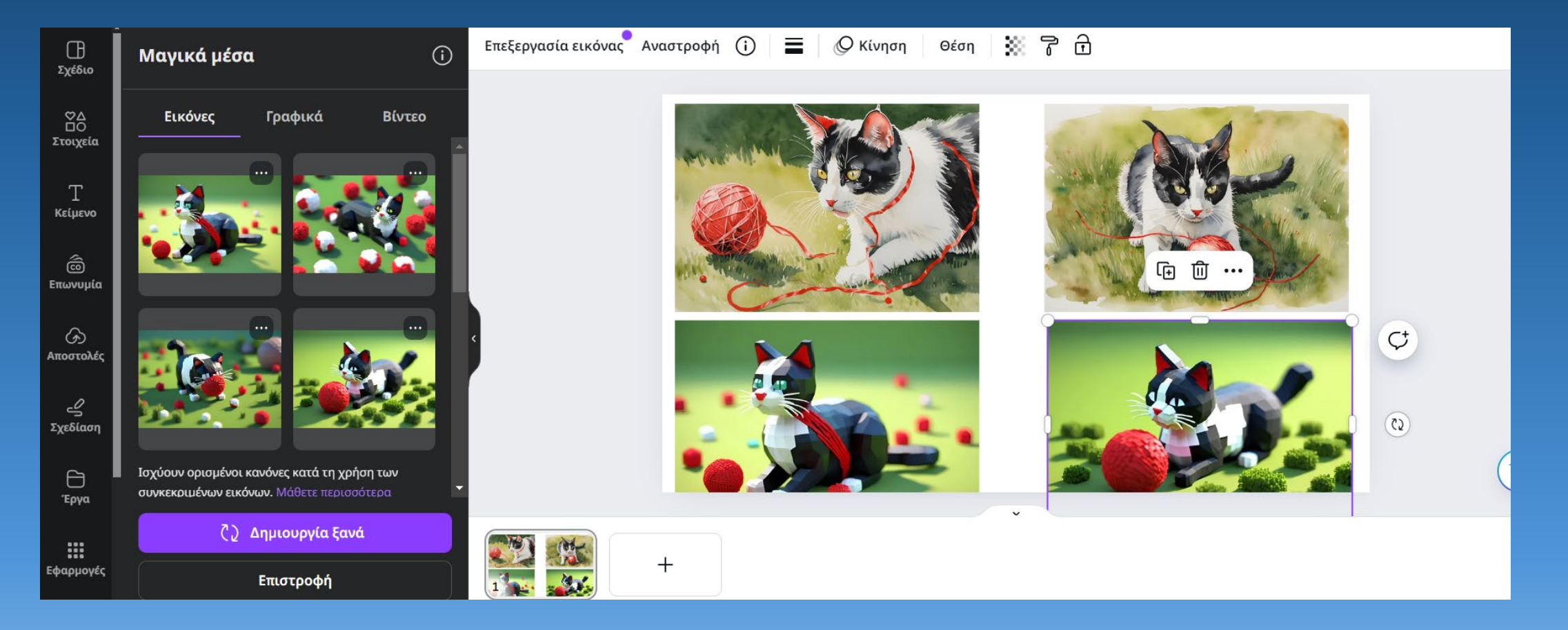

Ας αλλάξω το «στυλ νερομπογιά» και επιλέξω κάποιο από τα στυλ που προσφέρει το Canva π.χ. επιλέγω το 3d.

Πατάω Δημιουργία και έχω μια άλλη εκδοχή της προτροπής μου.

ΠΟΛΥΖΩΗΣ ΜΠΑΜΠΟΥΡΑΣ -- 11° ΔΗΜΟΤΙΚΟ ΣΧΟΛΕΙΟ ΠΑΛΑΙΟΥ ΦΑΛΗΡΟΥ «ΕΛΕΝΗ ΓΛΥΚΑΤΖΗ ΑΡΒΕΛΕΡ»

# Δημιουργία βίντεο

Συνεχίζουμε στα «Μαγικά μέσα» αλλά τώρα πάω στην καρτέλα βίντεο. Θα γράψω πάλι την προτροπή μου, όπως πριν.

Έγραψα πάλι μια σύντομη και σαφή προτροπή.

Παρατηρώ ότι το βίντεο δημιουργείται από τη «runway", έναν συνεργάτη του Canva.

Στη συνέχεια θα πατήσω «Δημιουργία βίντεο» και θα περιμένω τ' αποτελέσματα.

Μπορούμε να σύρουμε το video στο έργο μας και ταυτόχρονα θα αποθηκευτεί στις «Αποστολές».

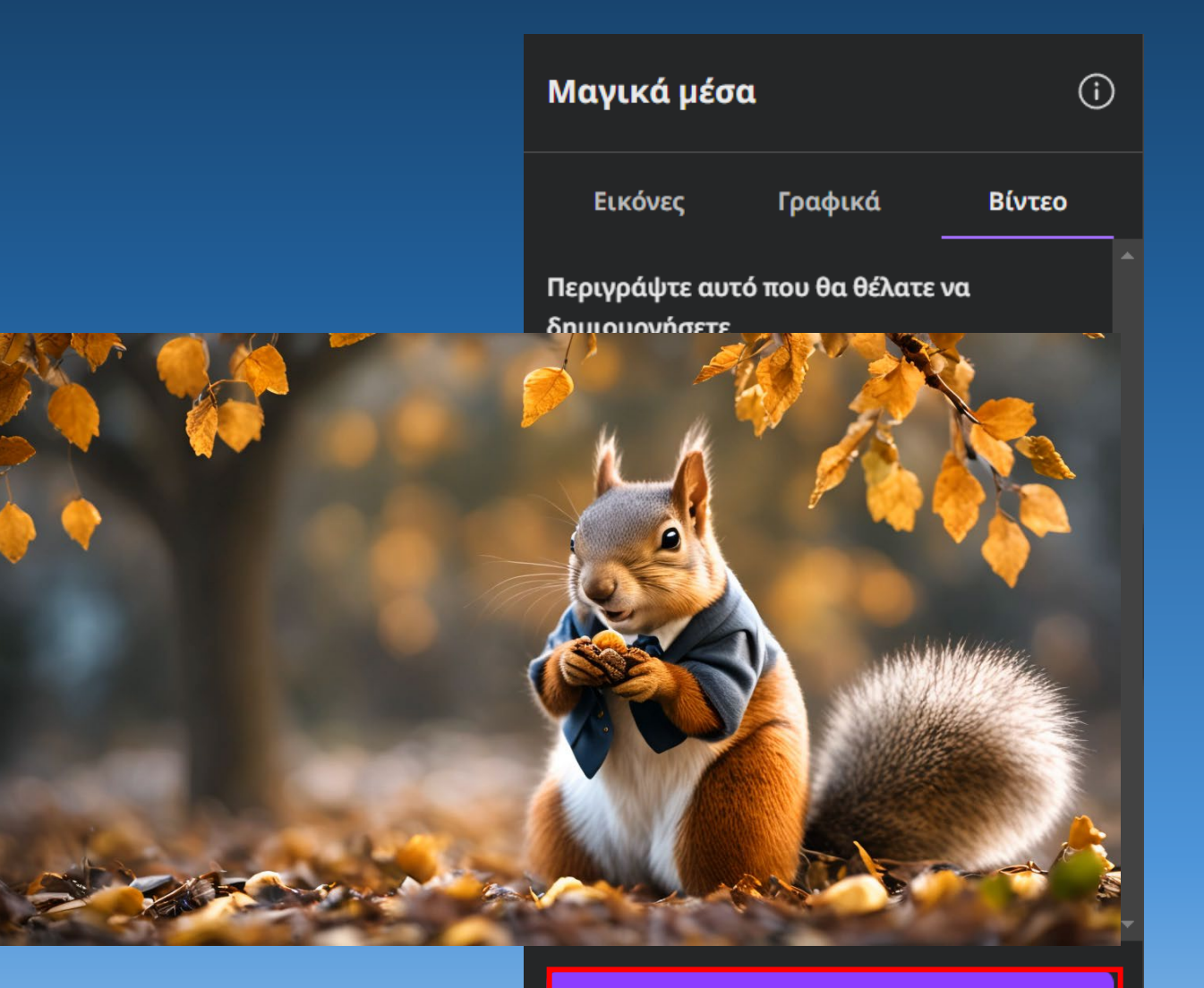

#### Δημιουργία βίντεο

Χρήση 1 από τους 49 πόντους. Ανανέωση κατά την ημερομηνία 1/9/24

## Magic Studio

Το Magic Studio είναι μια συλλογή εργαλείων για την επεξεργασία εικόνας.

- 1. Αφαίρεση φόντου
- 2. Μαγική γόμα
- 3. Μαγική εξαγωγή
- 4. Εξαγωγή κειμένου
- 5. Μαγική επεξεργασία
- 6. Μαγική ανάπτυξη

#### 🛠 Μαγικό στούντιο

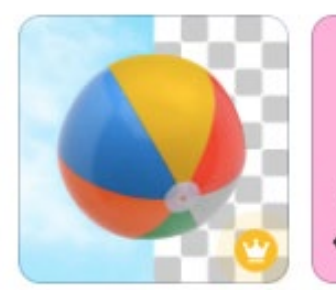

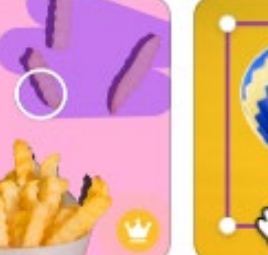

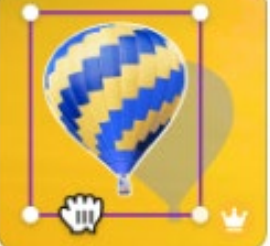

Αφαίρεση φόντου Μαγική εξαγωγή

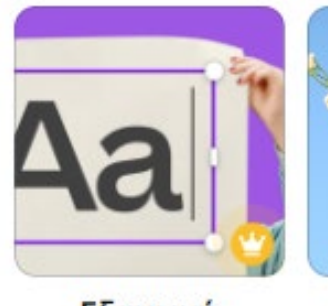

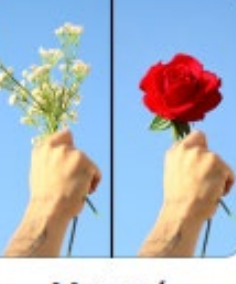

Μαγική γόμα

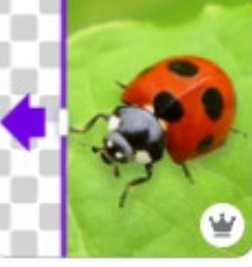

Εξαγωγή κειμένου

Μαγική επεξεργασία Μαγική ανάπτυξη

## Magic Studio - Αφαίρεση φόντου

Εισάγουμε μια φωτογραφία στο έργο μας. Επιλέγουμε «Επεξεργασία φωτογραφίας» Από το Magic Studio επιλέγουμε «Αφαίρεση φόντου». Ακόμη μπορούμε να εισάγουμε ένα βίντεο και να αφαιρέσουμε το φόντο του. Τόσο απλά...

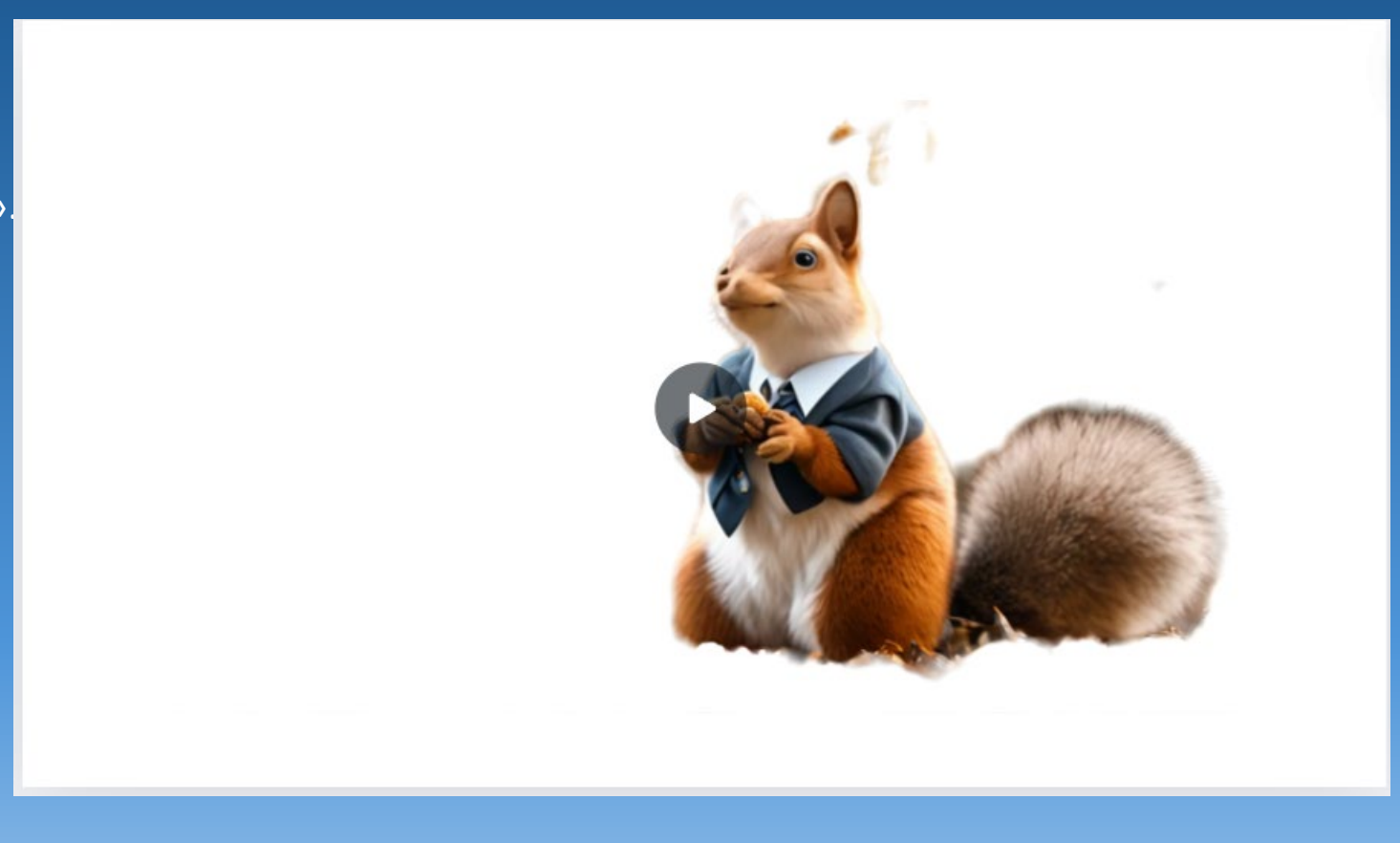

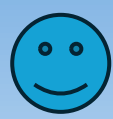

# Magic Studio : Μαγική γόμα

Εισάγουμε μια φωτογραφία στο έργο μας.

Επιλέγουμε «Επεξεργασία φωτογραφίας»

Από το Magic Studio επιλέγουμε «Μαγική γόμα». Με το πινέλο επιλέγουμε τη μορφή που θέλουμε να σβήσουμε.

Πατάμε σβήσιμο και είμαστε έτοιμοι.

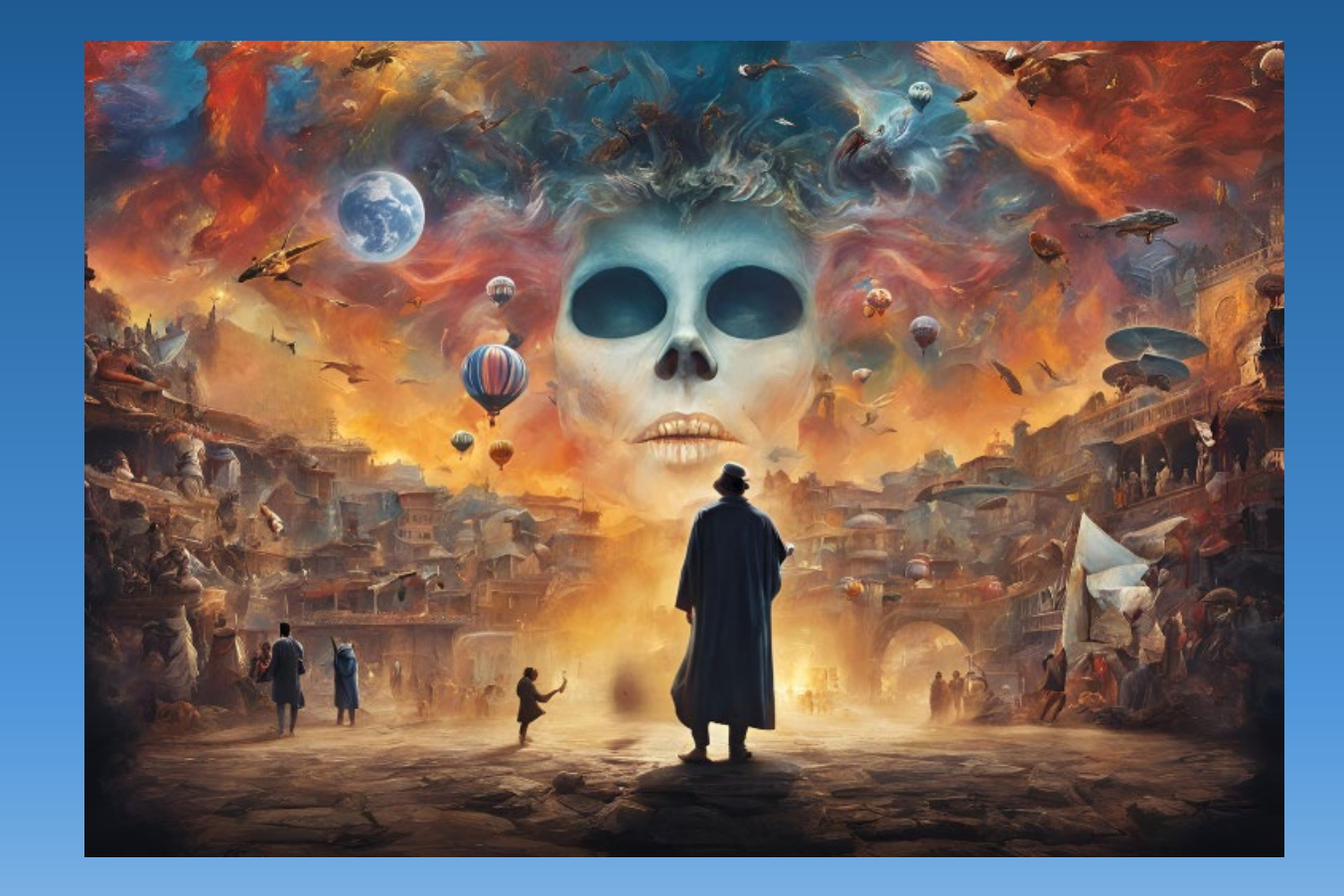

# Magic Studio - Μαγική εξαγωγή

 Από τις «Αποστολές» επιλέγουμε μια φωτογραφία και τη φέρνω στο «έργο» μας.

2. Επιλέγουμε «Επεξεργασία φωτογραφίας».

- Επιλέγουμε «Μαγική εξαγωγή» για να
   βγάλουμε το πάντα από τη θέση του.
- 4. Επειδή θα πρέπει να δείξουμε το στοιχείο που θέλουμε να εξαχθεί, επιλέγουμε «Με πινέλο» και στη συνέχεια θα επιλέξουμε την περιοχή του πάντα.

Το πάντα μπορούμε πλέον να το μετακινήσουμε...

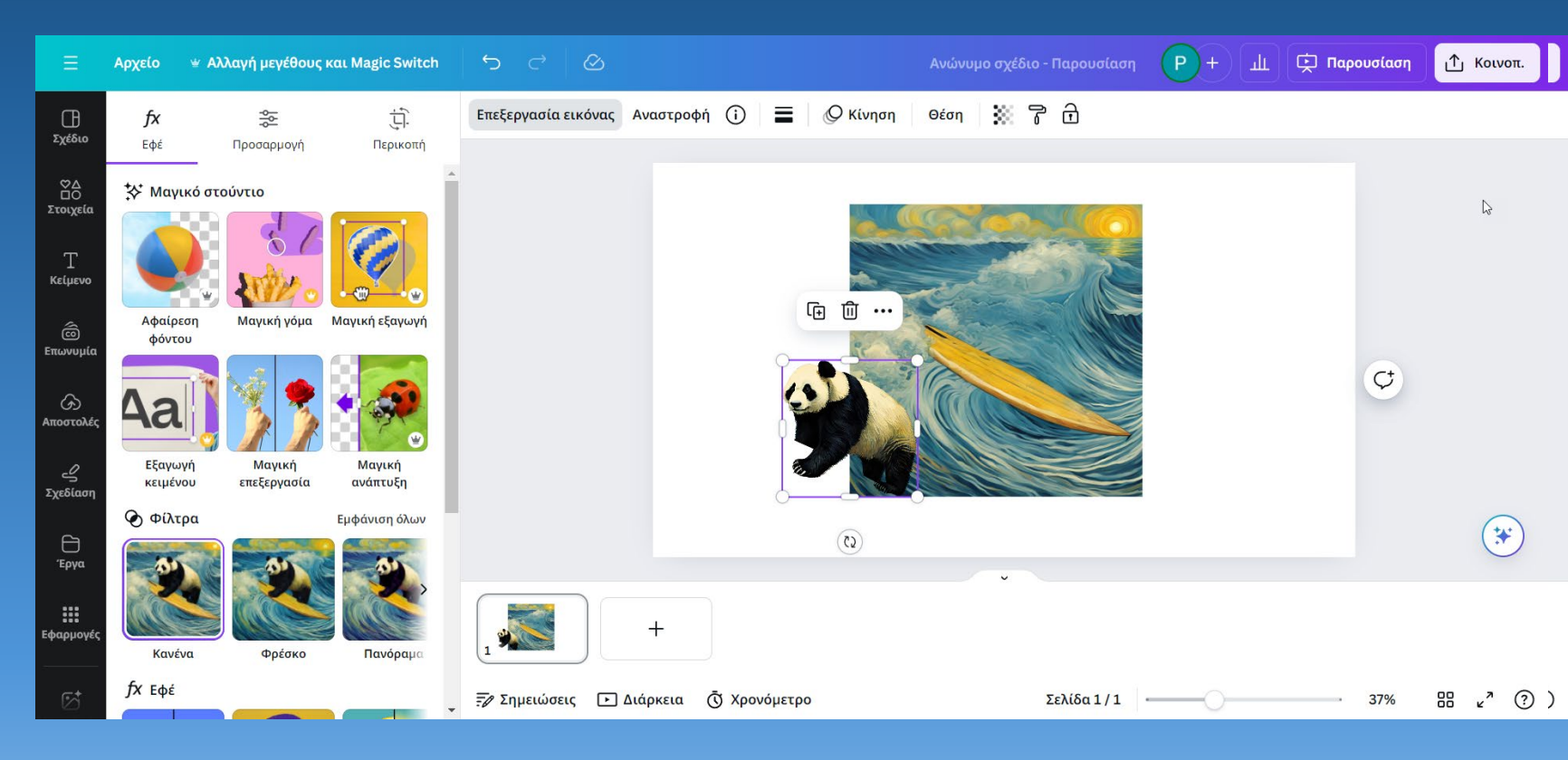

### Magic Studio - Μαγική επεξεργασία

Εισάγουμε μια φωτογραφία στο έργο μας. Επιλέγουμε «Επεξεργασία φωτογραφίας» Από το Magic Studio επιλέγουμε «Μαγική Επεξεργασία».

Γράφουμε τι αλλαγή θέλουμε να
 κάνουμε : Η γάτα να φοράει σκούφο.

**2.** Κάνουμε κλικ στην επιλογή «Με πινέλο».

Με το ποντίκι επιλέγουμε την περιοχή
 στην οποία θέλουμε να εμφανιστεί
 σκούφος

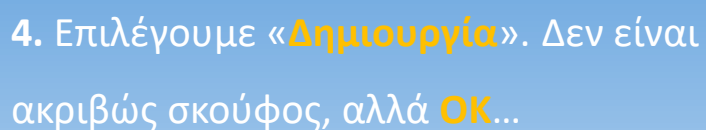

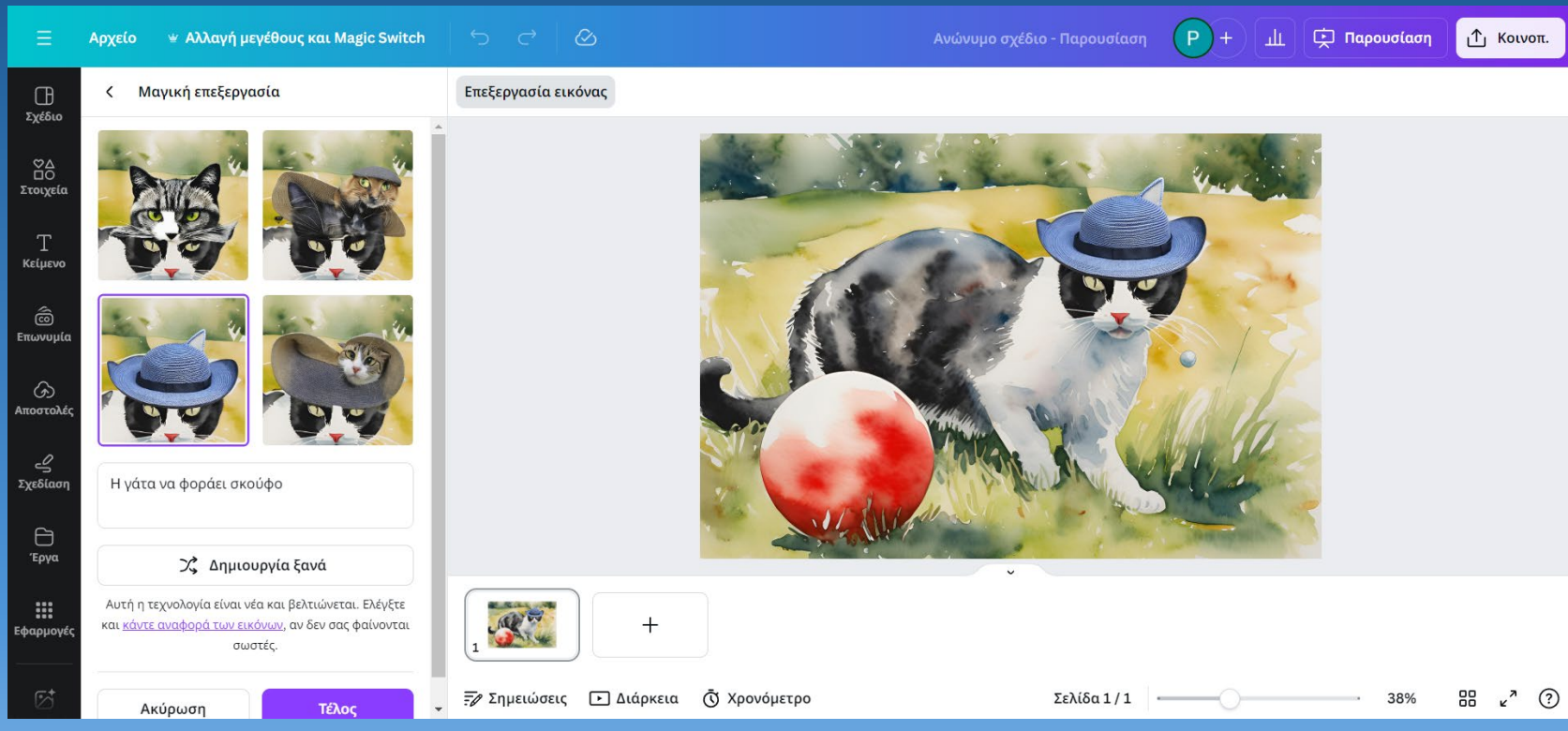

# Magic Studio - Μαγική ανάπτυξη

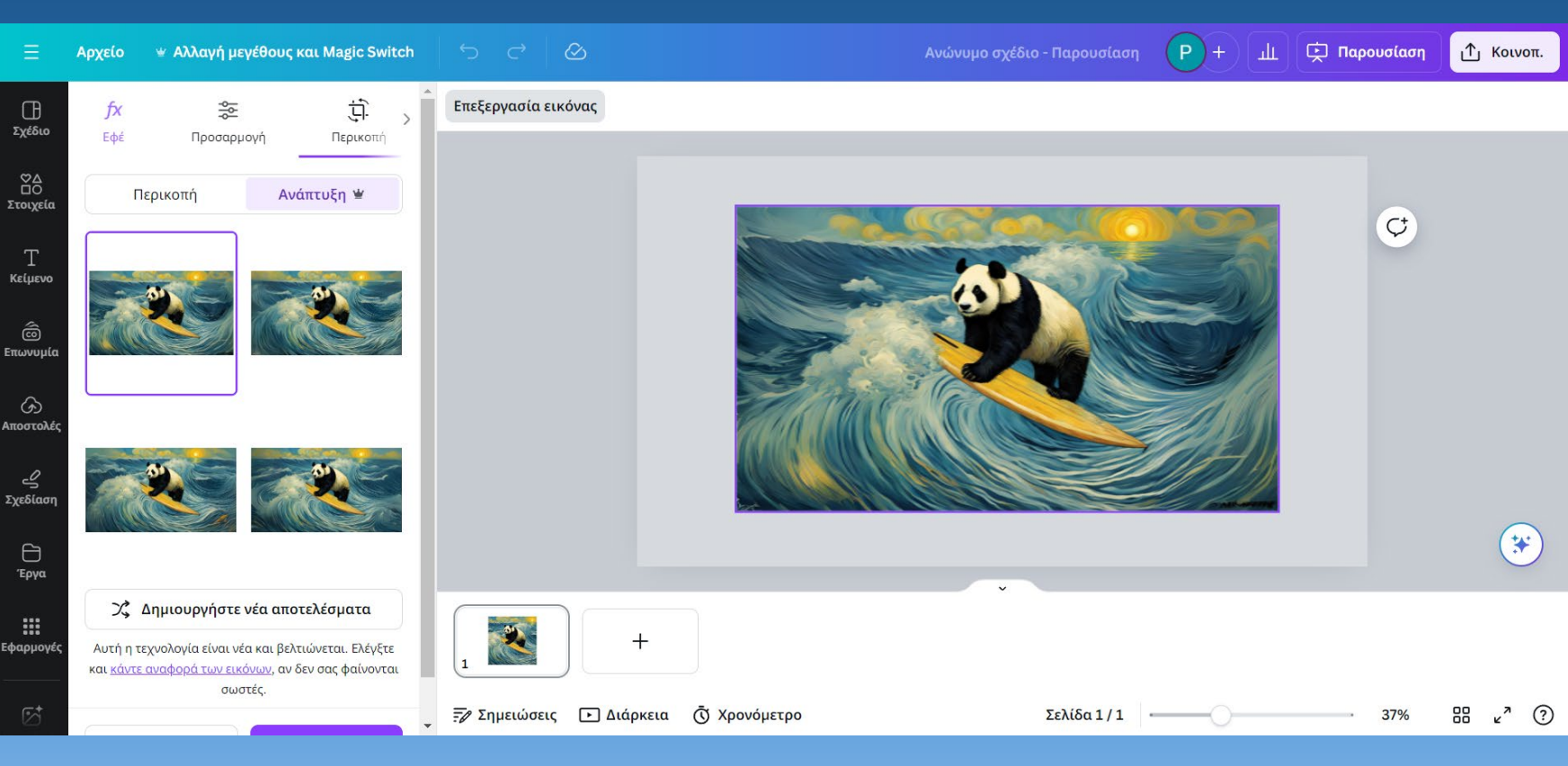

# Μετατροπή κειμένου σε παρουσίαση

- Από την αρχική οθόνη δημιουργώ ένα έγγραφο.
- Στο παράθυρο που ανοίγει είτε θα γράψω ένα έγγραφο από την αρχή, είτε θα εισάγω ένα υπάρχον έγγραφο.
- 3. Μπορώ να εμπλουτίσω το έγγραφο με εικόνες από το Canva ή ανεβάζοντας τις δικές μου εικόνες : Αποστολές →
   Οόρτωση εικόνας ή βίντεο.

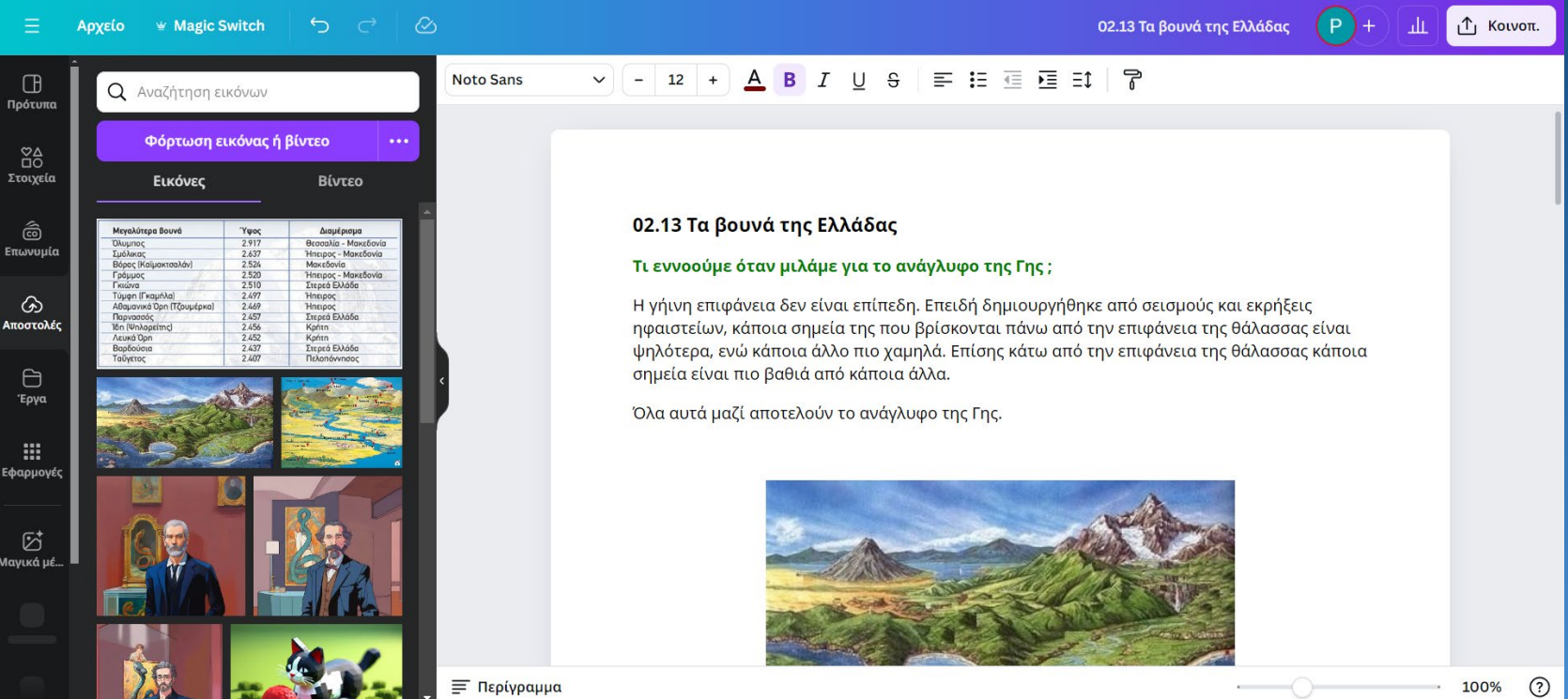

## Μετατροπή κειμένου σε παρουσίαση

- Επιλέγουμε «Magic Switch» και από το παράθυρο που ανοίγει κλικάρουμε τη «Μετατροπή σε παρουσίαση».
- Στο πρώτο παράθυρο που ανοίγει θα πατήσουμε το κουμπί «Ξεκινήστε» για να προχωρήσουμε.
- Στη συνέχει θα επιλέξουμε το στυλ της παρουσίασης και αμέσως μετά θα πατήσουμε το κουμπί «Δημιουργία της παρουσίασής μου».
- Επιτέλους θα εμφανιστεί η παρουσίαση στην
   οποία μετέτρεψε το Canva το κείμενό μας.
   Μπορούμε να μπούμε σε κάθε διαφάνεια και
   να κάνουμε τις μεταβολές που θέλουμε.

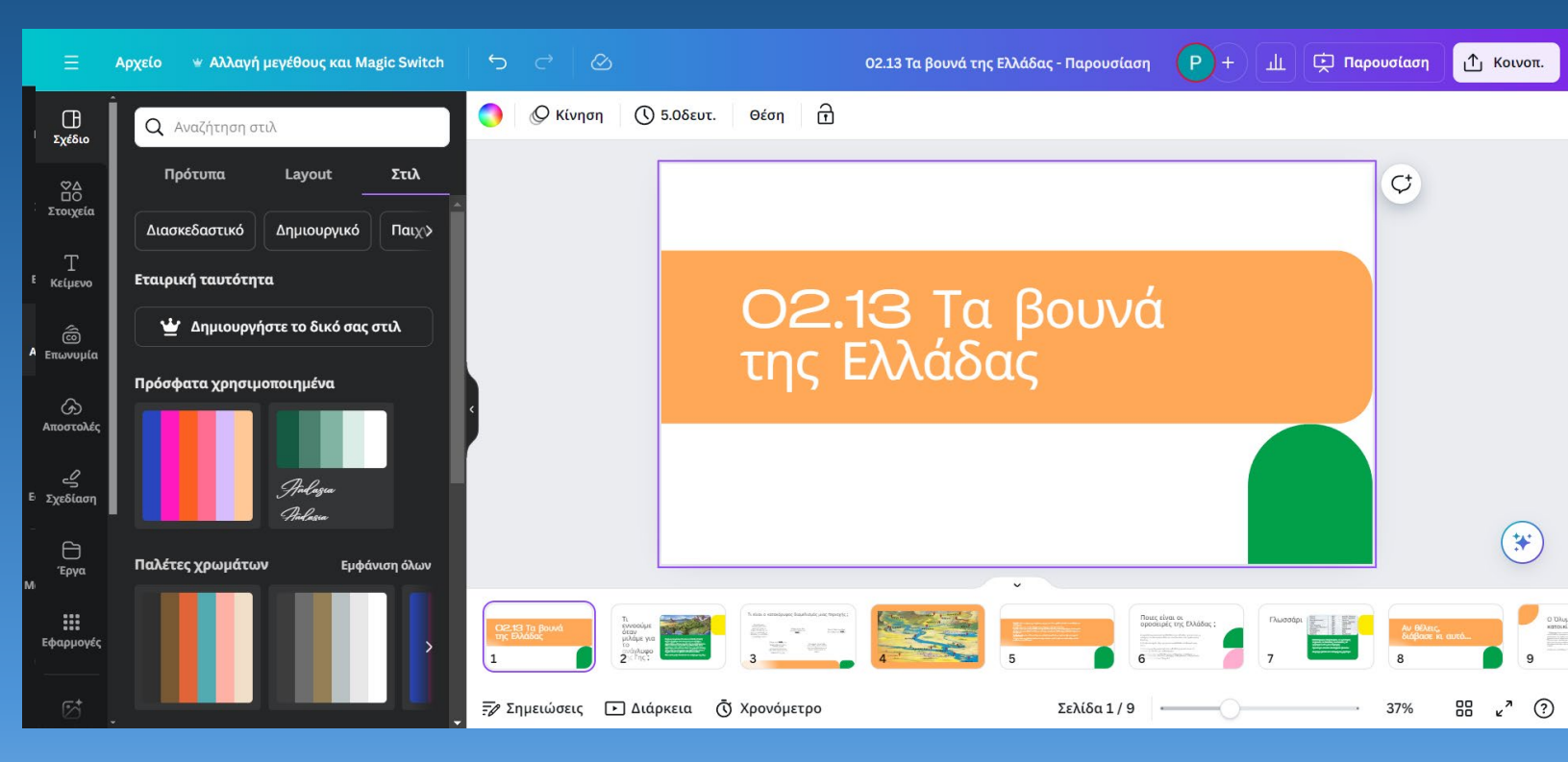

# Animeify

- Με το πρόγραμμα αυτό μετατρέπουμε μια εικόνα σε cartoon.
- Από την αρχική οθόνη δημιουργούμε ένα έργο. Στη συνέχεια πατάμε στο αριστερό παράθυρο στα «Εφαρμογές».
- Στο παράθυρο που ανοίγει θα αρχίσουμε να γράφουμε το όνομα του προγράμματος «Animeify» μέχρι που να εμφανιστεί το όνομά του και να το επιλέξουμε.
- Επιλέγω «Magic Switch» και από το παράθυρο που ανοίγει κλικάρω τη «Μετατροπή σε παρουσίαση».
- Στο παράθυρο που ανοίγει θα επιλέξω το στυλ της παρουσίασης και αμέσως μετά το κουμπί «Δημιουργία της παρουσίασής μου»

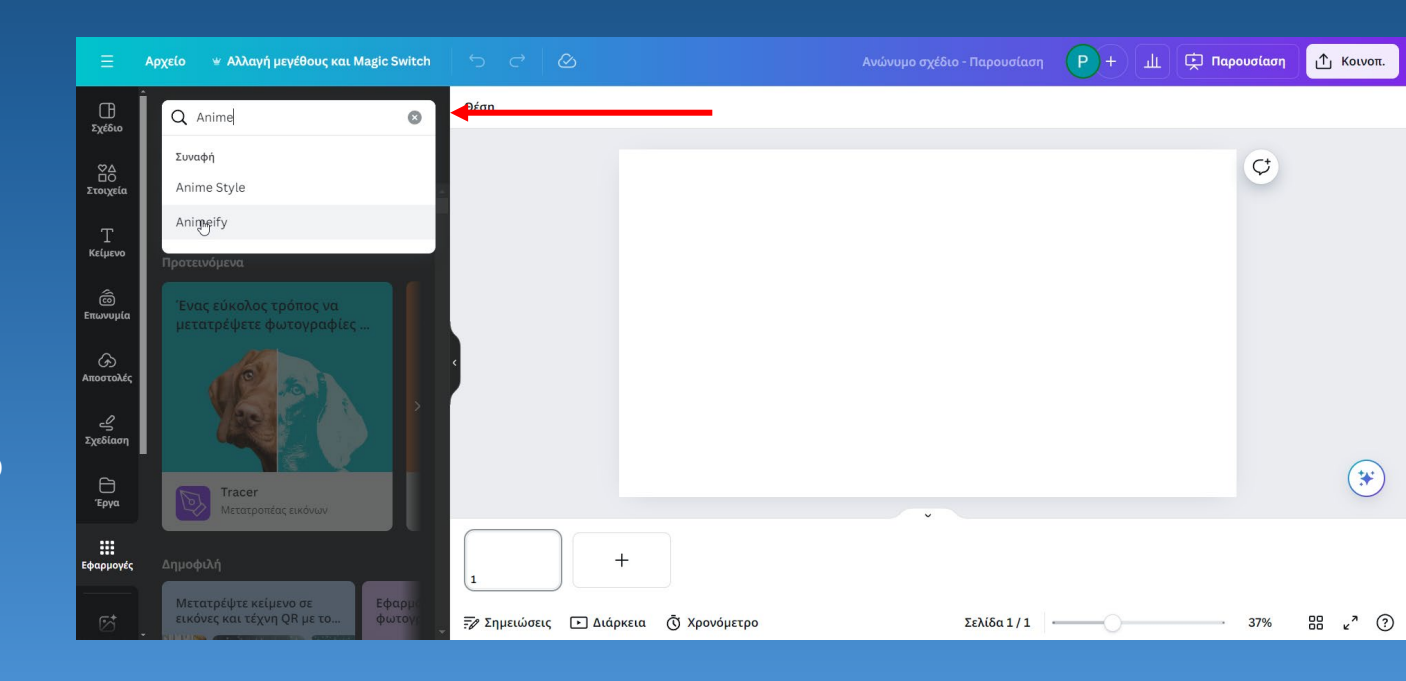

# Animeify

- Στο παράθυρο που ανοίγει πατάμε στο "Choose file" για να ανοίξουμε την εικόνα που θα χρησιμοποιήσουμε.
- Επιλέγουμε την εικόνα του
   Ιουστινιανού και το Animeify θα ξεκινήσει την επεξεργασία.
- Στο παράθυρο που ανοίγει βλέπουμε
   την εικόνα του Ιουστινιανού να έχει
   μετατραπεί σε καρτούν.

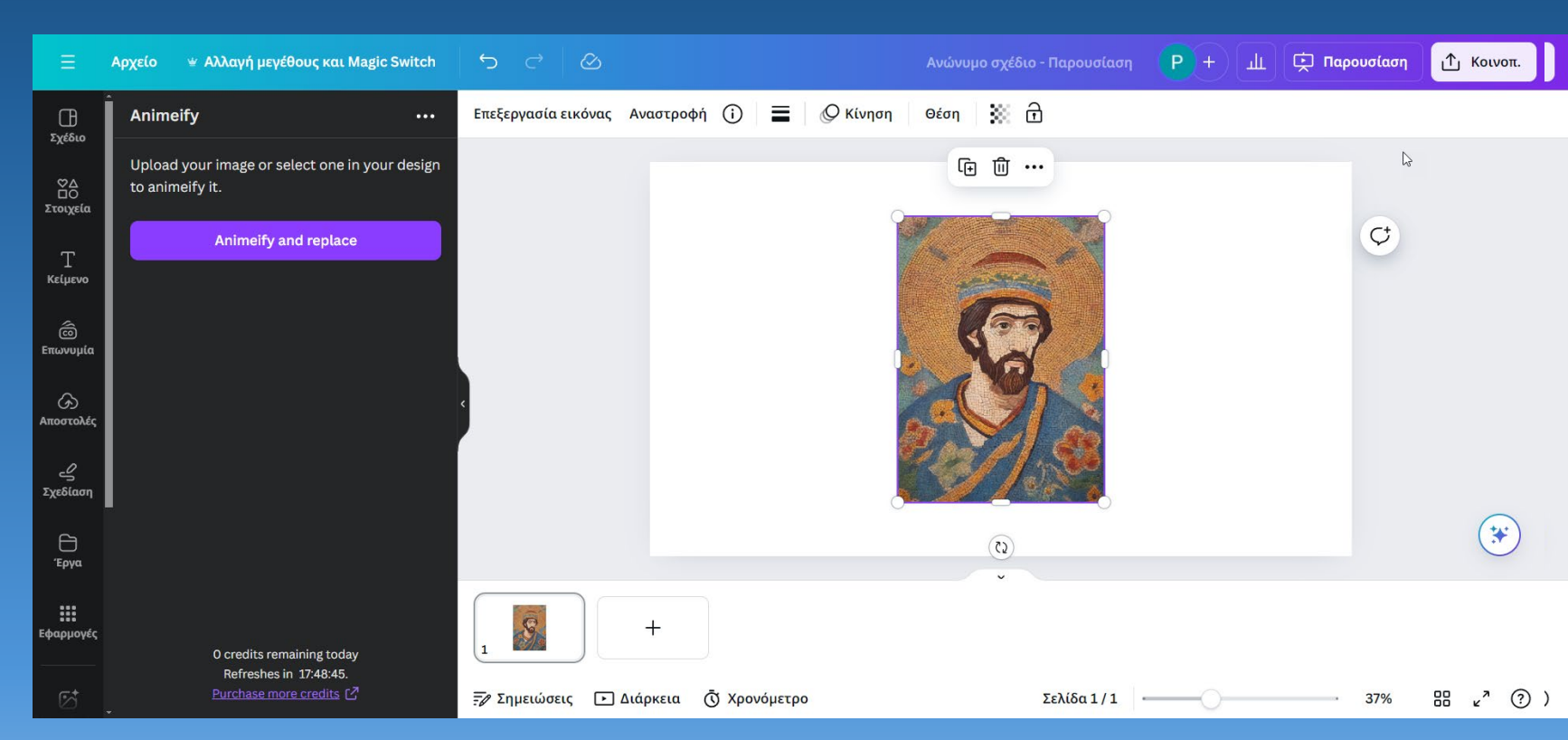

### Transcribe Audio

- Με το πρόγραμμα αυτό μετατρέπεται μια ηχογραφημένη ομιλία σε κείμενο.
- Από την αρχική οθόνη δημιουργούμε ένα έγγραφο και από τις «Εφαρμογές» επιλέγουμε «Transcribe Audio»
- Στο παράθυρο που ανοίγει θα επιλέξουμε «Choose file» για να επιλέξουμε το ηχητικό αρχείο.
- Μπορούμε να επιλέξουμε «Select Font» για να ορίσουμε τη γραμματοσειρά που θα έχει το κείμενό μας.
- 5. Τέλος πατάμε «Transcribe your audio» και περιμένουμε το αποτέλεσμα.

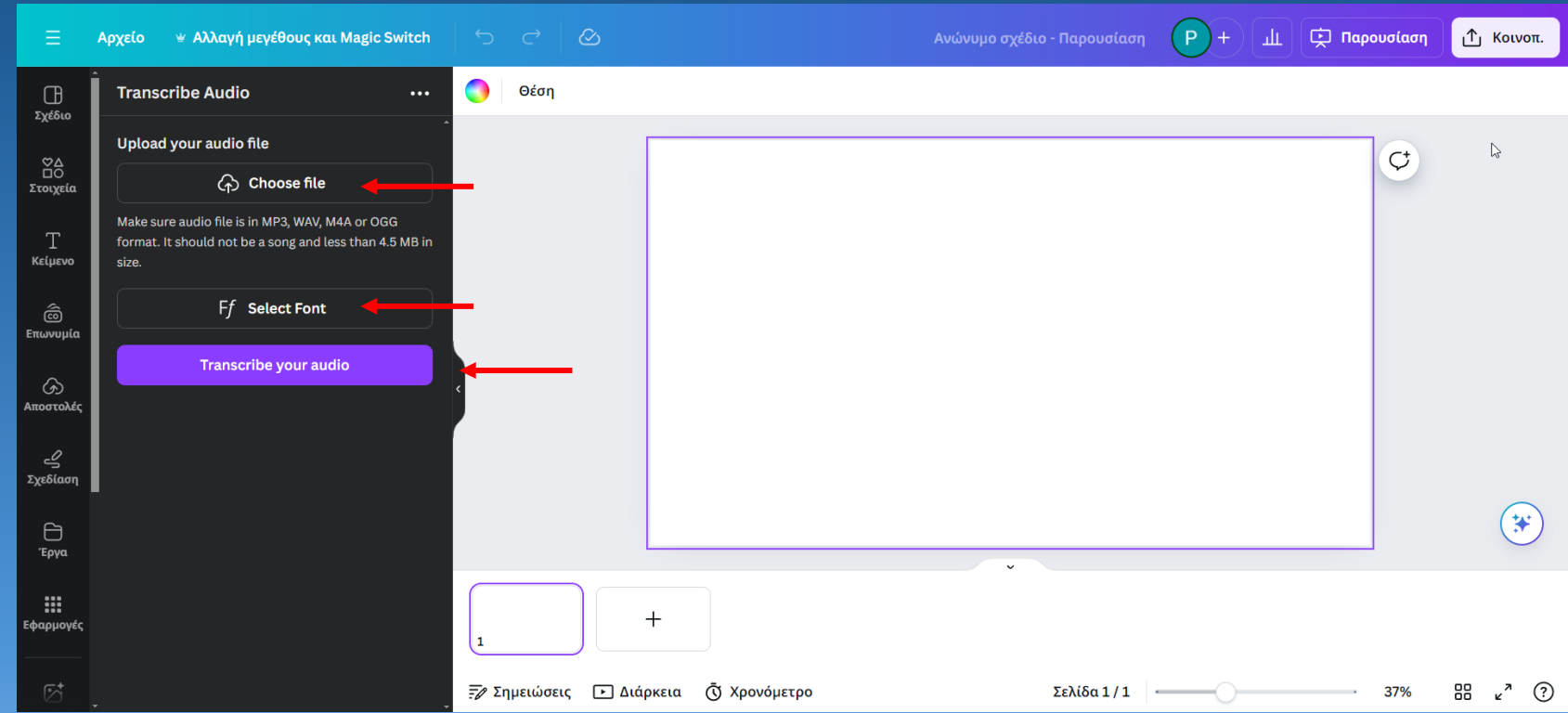

#### Το κείμενό μας είναι έ<u>τοιμο !</u>

**Transcribe Audio** 

#### Αρχείο 🛛 👻 Αλλαγή μεγέθους και Magic Switch 🔟 🔄 Παρουσίαση 🖞 Κοινοπ. Art, philosophy, democracy, and heroes, these are just a fe... Œ Transcribe Audio Θέση Σχέδιο Upload your audio file ¢ Art, philosophy, democracy, and heroes, these are just a few 分 Choose file Στοιχεία achievements of the legendary civilization known as Ancient Greece. Make sure audio file is in MP3, WAV, M4A or OGG Ancient Greece was born on the shores of the Aegean Sea about 4,000 years format. It should not be a song and less than 4.5 MB in ago. And over a millennium, it Κείμενο expanded to lands as far west as Spain and as far east as India. Throughout this age of empire, the Ancient Greeks Ancient Greece 101 National G... made political, militaristic, and cultural achievements that resonated long after Επωνυμία their empire fell. Part of the Ancient Ff Select Font Greeks' legacy involved politics, one of which was the political system of Greece itself. Unlike many nations that Αποστολές Font Preview were under unified rule, Greece was a collection of over 1,500 territories that acted as sovereign nations. Called city-ے Σχεδίαση states, these territories had their own Calibri (MS) rulers and sometimes fought each other. Another political development was the institution of the first large-(\*) scale democracy. Developed in the citystate of Athens, democratic rule was a Έργα Transcribe your audio .... +Εφαρμογές Your generated transcription 1 ₩ <sub>4</sub><sup>7</sup> (?) 🖅 Σημειώσεις 🕞 Διάρκεια 🖪 Χρονόμετρο Σελίδα 1 / 1 37% Art, philosophy, democracy, and heroes,

# Πηγές

- Εφαρμογές Παραγωγικής Τεχνητής Νοημοσύνης Κωνσταντίνα Σάιτ
- Σεμινάριο Μουσείου Σχολικής Ζωής και Εκπαίδευσης «Η Τεχνητή Νοημοσύνη και η αξιοποίησή της στην Εκπαίδευση» Σπύρος Σπύρου
- «Τεχνητή Νοημοσύνη: το αύριο ήρθε!» Σεμινάριο για μαθητές και εκπαιδευτικούς Γιάννης
   Φαρσάρης

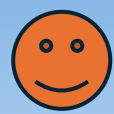